# **Reference Guide**

# **Invoice correction**

Version 3.1 April 2021

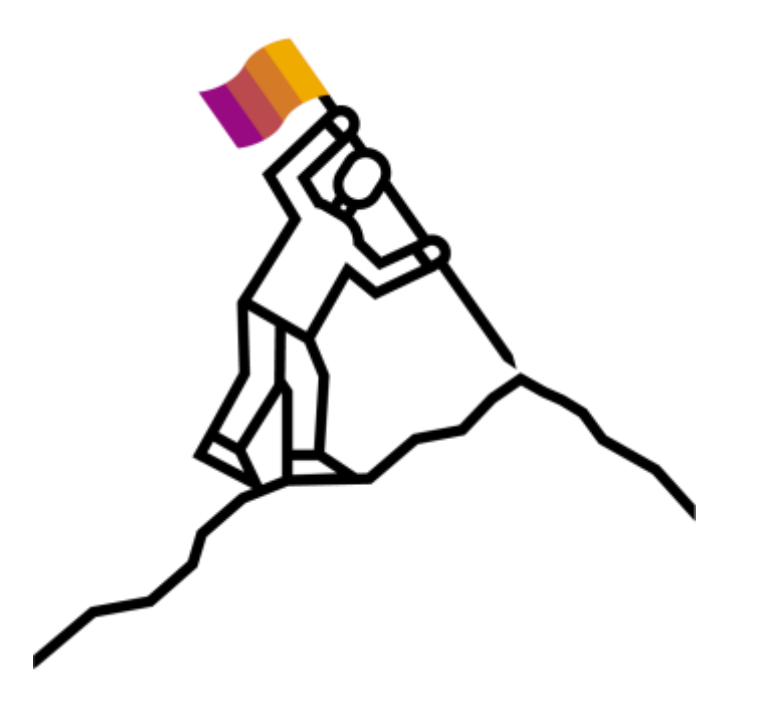

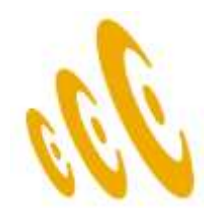

### What do you need to correct?

Please select the item by clicking on the link

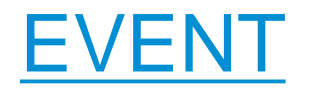

Invoice created from Event

TIME SHEET

Invoice created from Time sheet

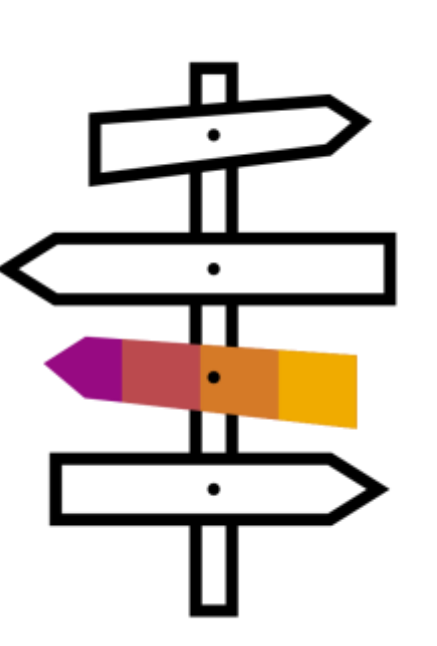

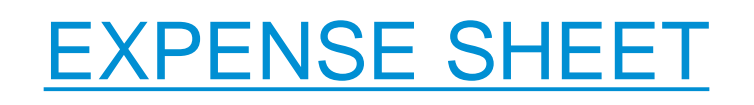

Invoice created from Expense sheet

# MISCELLANEOUS INVOICES

Applicable only for temp staff orders

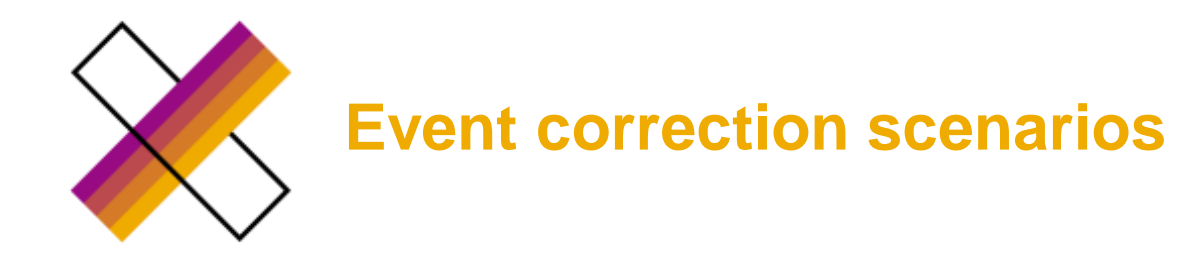

- Incorrect type of invoicing (Manual invoicing vs Auto invoicing)
- Incorrect or missing tax adjustment
- Incorrect cost object (or cost object line item)
- Incorrect invoice amount

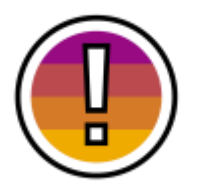

If the status of the invoice is **Pending approval**, no correction is possible, status of the invoice will be updated automatically once the invoice is processed (could take up to 48 hours)

### Status of the invoice in Fieldglass

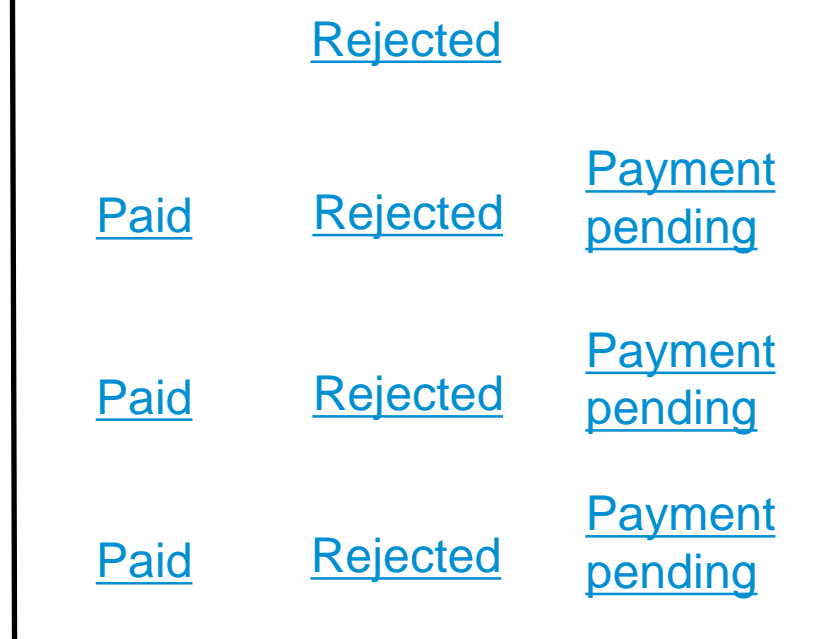

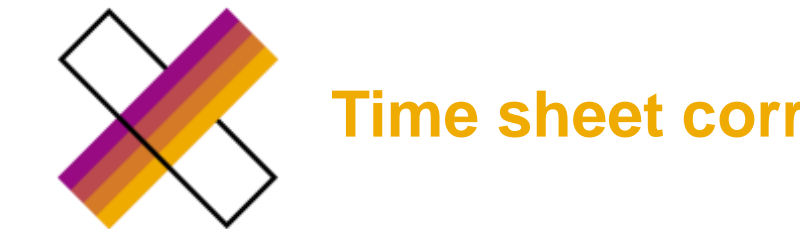

## **Time sheet correction scenarios**

- Incorrect type of invoicing (Manual invoicing vs Auto invoicing)
- Incorrect or missing tax adjustment
- Incorrect cost object (or cost object line item)
- Incorrect hours
- Incorrect rate

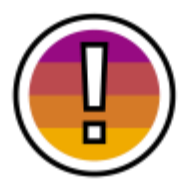

If the status of the invoice is **Pending approval**, no correction is possible, status of the invoice will be updated automatically once the invoice is processed (could take up to 48 hours)

| Paid        | <u>Rejected</u> | Payment<br>pending        |
|-------------|-----------------|---------------------------|
| Paid        | <u>Rejected</u> | <u>Payment</u><br>pending |
| Paid        | <b>Rejected</b> | <u>Payment</u><br>pending |
| <u>Paid</u> | <b>Rejected</b> | <u>Payment</u><br>pending |
| Paid        | <u>Rejected</u> | Payment<br>pending        |

Status of the invoice in Fieldglass

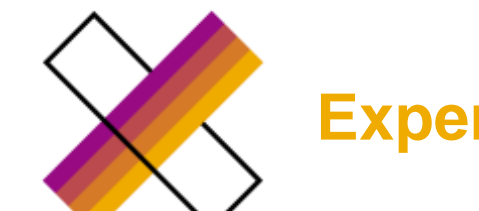

# **Expense sheet correction scenarios**

### Status of the invoice in Fieldglass

- Incorrect type of invoicing (Manual invoicing vs Auto invoicing)
- Incorrect or missing tax adjustment
- Incorrect cost object (or cost object line item)
- Incorrect invoice amount

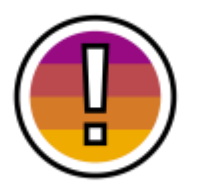

If the status of the invoice is **Pending approval**, no correction is possible, status of the invoice will be updated automatically once the invoice is processed (could take up to 48 hours)

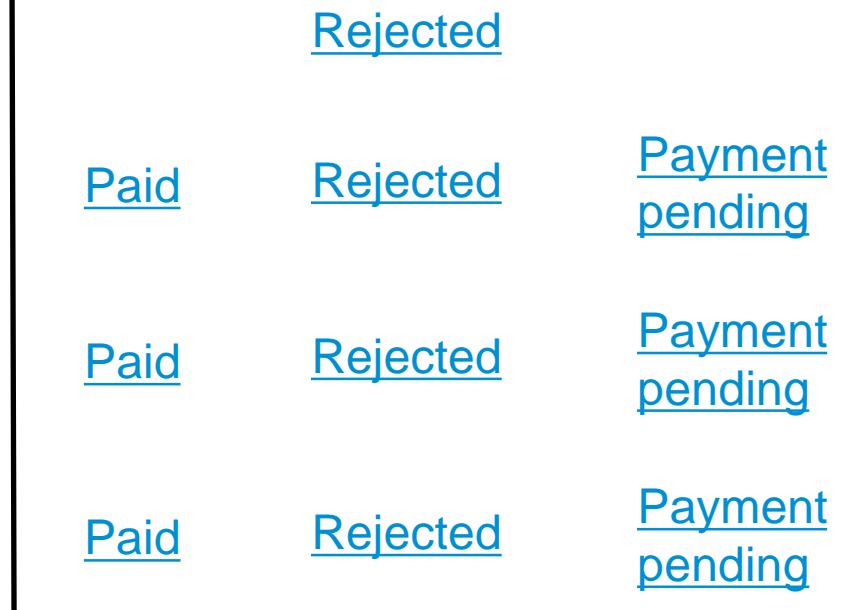

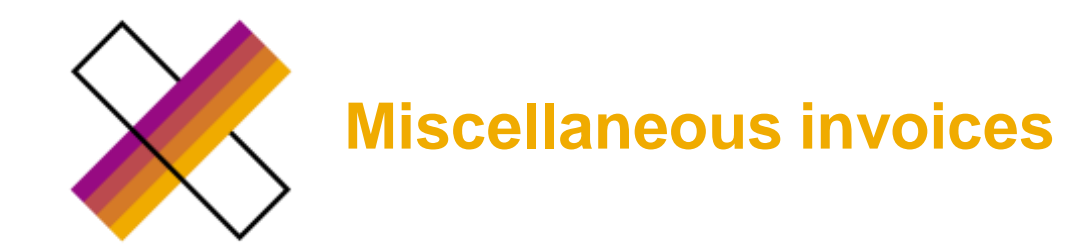

- Incorrect invoice net amount
- Incorrect tax adjustment
- Incorrect cost allocation

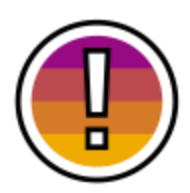

Miscellaneous invoices can be used only for **TEMP STAFF** orders

### Status of the invoice in Fieldglass

### **Rejected**

### **Rejected**

### **Rejected**

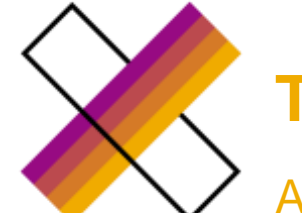

# Time sheet – incorrect type of invoicing

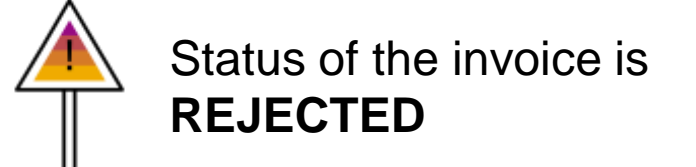

Auto invoicing x Manual invoicing (depends on company code)

- 1. AP rejects the invoice (status in FG is **Rejected**)
- 2. Supplier navigate to the invoice

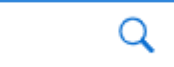

76

3. Supplier clicks on Edit button and attach hard copy of the invoice (if needed) and resubmit

SAPXPI00134018

| RS Invoice                   | SAP  | XIN00017098        |                       |
|------------------------------|------|--------------------|-----------------------|
| Submit Date<br>07/05/2019 13 | :03  | Status<br>Rejected | Next Step<br>Resubmit |
| Edit                         | move | ]                  |                       |

4. Into Invoice code field - supplier enters original invoice number

Invoice Code \*

Test\_EXP\_124

5. Keep ticked the timesheet number

|        | Status   | 1D             |
|--------|----------|----------------|
| $\sim$ | Involced | SAPXE500001220 |
| Tota   | 4        |                |

6. Select correct tax (Note: Tax Guidance guide can be found in the reference Library accessible from Supplier Fieldglass account homepage  $\rightarrow$  scroll down  $\rightarrow$  reference library

7. Enter original Supplier invoice date

| Supplier Invoice | Date |
|------------------|------|
| DD/MM/YYYY       |      |

8. Attach original supplier invoice (if legally required according the company code)

No Attachments Defined + Add Attachments

9. Submit the invoice – status is changed to pending approval (technical status until the invoice is posted by AP  $\rightarrow$  once the invoice is posted  $\rightarrow$  status is changed to Payment pending

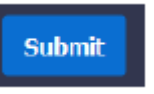

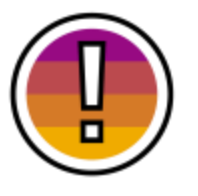

This action corrects only **one specific invoice** 

Please continue to the next page to get the order corrected for all time sheets which will be submitted in the future

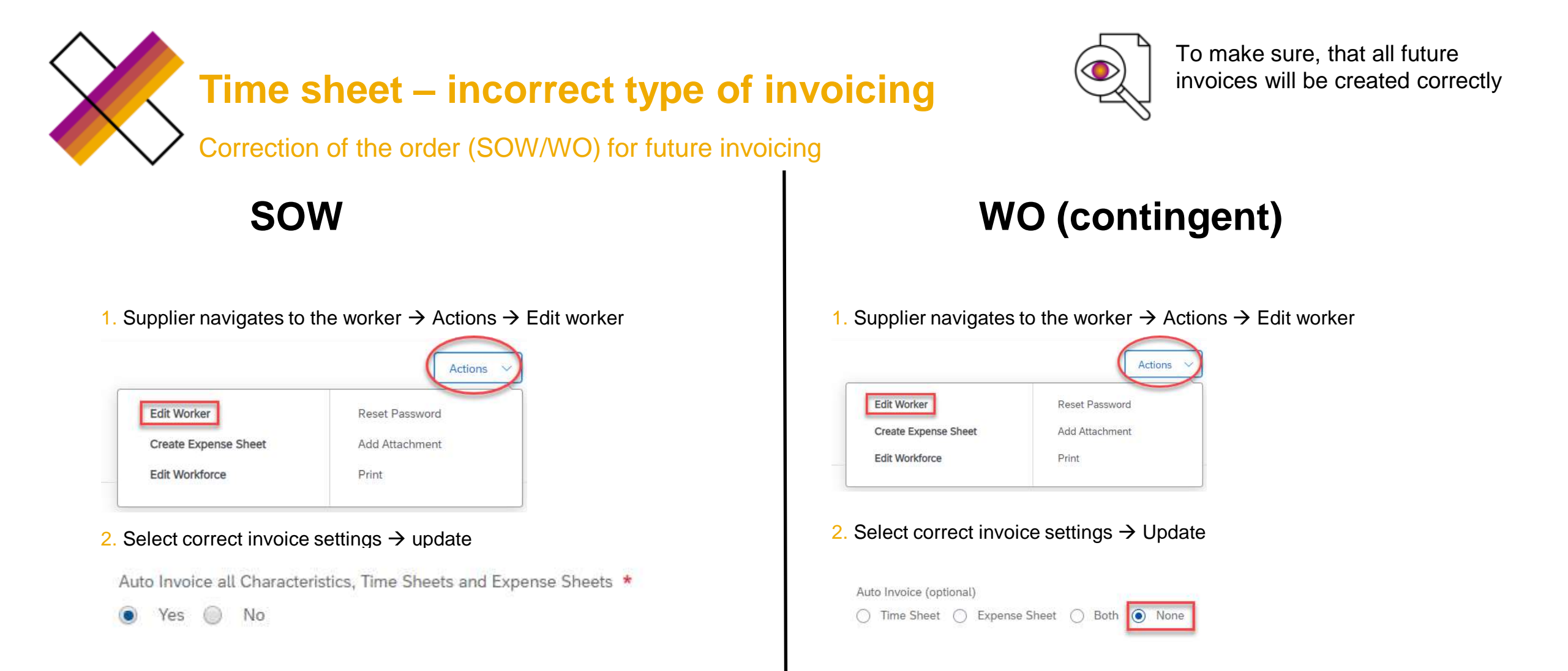

It is possible to change this field only from YES  $\rightarrow$  NO

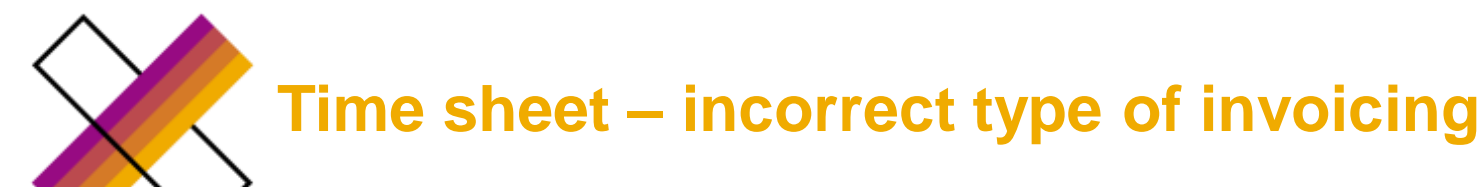

Auto invoicing x Manual invoicing (depends on company code)

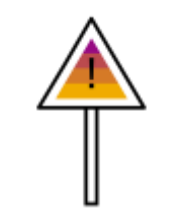

Status of the invoice is PAID or PAYMENT PENDING

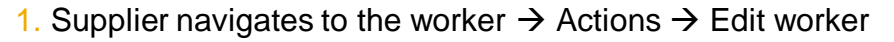

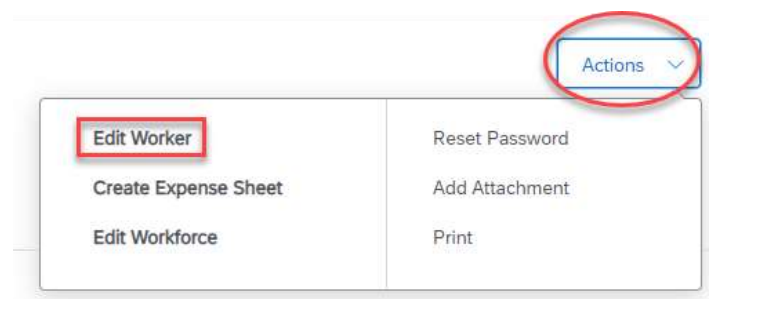

2. Select correct invoice settings  $\rightarrow$  update

Auto Invoice all Characteristics, Time Sheets and Expense Sheets \*

💿 Yes 🔘 No

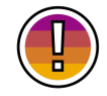

It is possible to change this field only from YES → NO

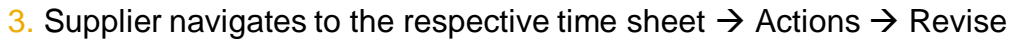

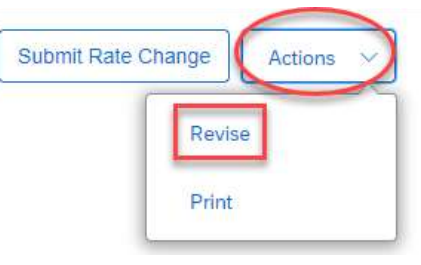

#### 4. Select a reason for a revision $\rightarrow$ Submit

Reason \*

[Select a Reason]

Incorrect Rate
Incorrect Rate

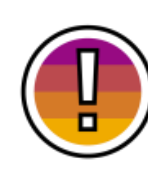

Invoice settings were changed from Auto invoicing to Manual invoicing, therefore, once the time sheet is approved by owner of the order – New invoice must be created **manually** 

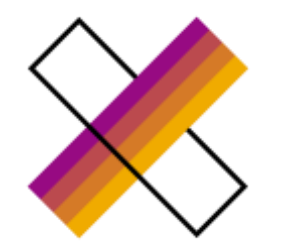

# **Event – incorrect type of invoicing**

Status of the invoice is **REJECTED** 

Auto invoicing x Manual invoicing (depends on company code)

- 1. AP rejects the invoice (status in FG is Rejected)
- 2. Supplier navigate to the invoice SAPXPI00134018

Q

76

3. Supplier clicks on **Edit** button and attach hard copy of the invoice (if needed)  $\rightarrow$  resubmit

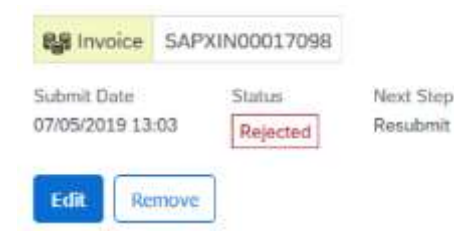

4. Into Invoice code field - supplier enters original invoice number

Invoice Code \*

Test\_EXP\_124

5. Keep ticked the event number

|        | Status   | 1D             |
|--------|----------|----------------|
| $\sim$ | Involced | SAPXE500001220 |
| Tota   | d.       |                |

6. Select correct tax (Note: Tax Guidance guide can be found in the reference Library accessible from Supplier Fieldglass account homepage  $\rightarrow$  scroll down  $\rightarrow$  reference library

7. Enter original Supplier invoice date

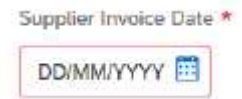

8. Attach original supplier invoice (if legally required according the company code)

No Attachments Defined + Add Attachments

9. Submit the invoice – status is changed to pending approval (technical status until the invoice is posted by AP  $\rightarrow$  once the invoice is posted  $\rightarrow$  status is changed to Payment pending

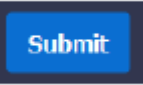

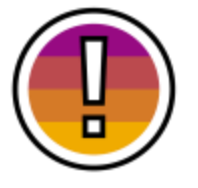

This action corrects only **one specific invoice** 

Please continue to the next page to get the order corrected for all time sheets which will be submitted in the future

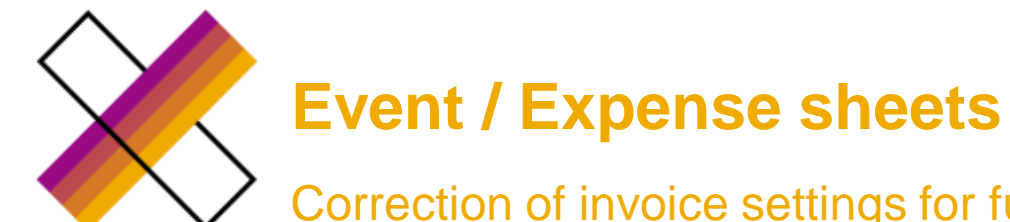

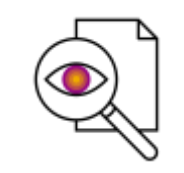

To make sure, that all future invoices will be created correctly

### Correction of invoice settings for future invoicing

#### **Event**

1. Creator/owner of the order navigates to SOW  $\rightarrow$  Actions  $\rightarrow$  Revise  $\rightarrow$  Review (no need to perform any changes)  $\rightarrow$  submit

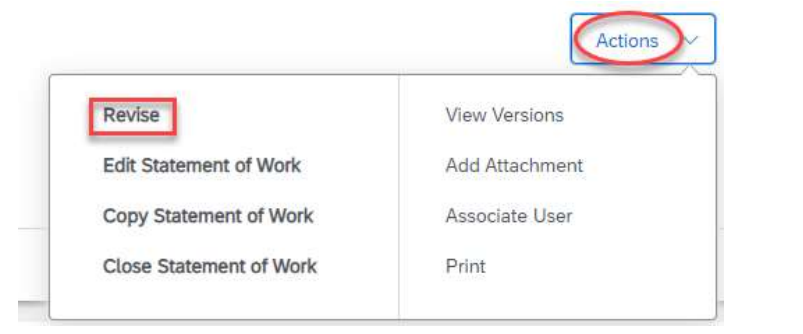

2. Supplier clicks on Accept button and switch the field Auto Invoice all Characteristics, Time Sheets and Expense Sheets to NO  $\rightarrow$  submit

Auto Invoice all Characteristics, Time Sheets and Expense Sheets \*

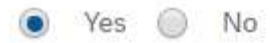

3. It is only possible to change it from YES  $\rightarrow$  NO

#### Expense sheet

1. Supplier navigate to Worker  $\rightarrow$  Actions  $\rightarrow$  Edit Worker

|                      | C              |
|----------------------|----------------|
| Edit Worker          | Reset Password |
| Create Expense Sheet | Add Attachment |
| Edit Workforce       | Print          |

2. Select correct invoice settings  $\rightarrow$  update

Auto Invoice all Characteristics, Time Sheets and Expense Sheets \*

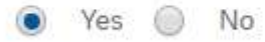

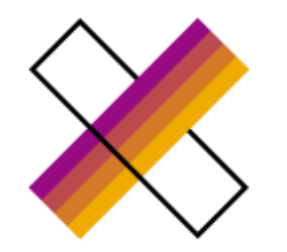

# **Expense sheets – incorrect type of invoicing**

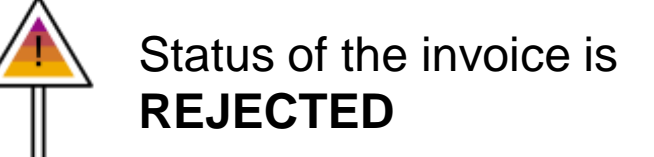

Auto invoicing x Manual invoicing (depends on company code)

- 1. AP rejects the invoice (status in FG is Rejected)
- 2. Supplier navigate to the invoice SAPXPI00134018

Q

76

3. Supplier clicks on **Edit** button and attach hard copy of the invoice (if needed) and resubmit

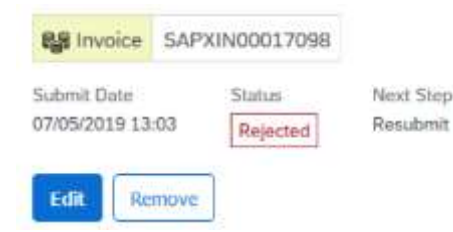

4. Into Invoice code field - supplier enters original invoice number

Invoice Code \*

Test\_EXP\_124

5. Keep ticked the expense sheet

|        | Status   | 1D             |
|--------|----------|----------------|
| $\sim$ | Involced | SAPXE500001220 |
| Tota   | d.       |                |

6. Select correct tax (Note: Tax Guidance guide can be found in the reference Library accessible from Supplier Fieldglass account homepage  $\rightarrow$  scroll down  $\rightarrow$  reference library

7. Enter original Supplier invoice date

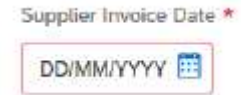

8. Attach original supplier invoice (if legally required according the company code

No Attachments Defined + Add Attachments

9. Submit the invoice – status is changed to pending approval (technical status until the invoice is posted by AP  $\rightarrow$  once the invoice is posted  $\rightarrow$  status is changed to Payment pending

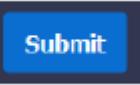

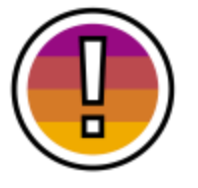

This action corrects only **one specific invoice** 

Please continue to the next page to get the order corrected for all items which will be submitted in the future

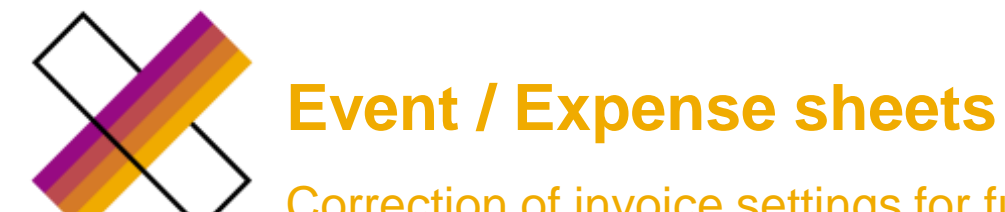

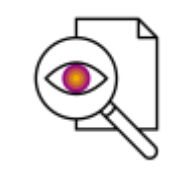

To make sure, that all future invoices will be created correctly

Correction of invoice settings for future invoicing

### Event

1. Creator/owner of the order navigates to SOW  $\rightarrow$  Actions  $\rightarrow$  Revise  $\rightarrow$  Review and submit

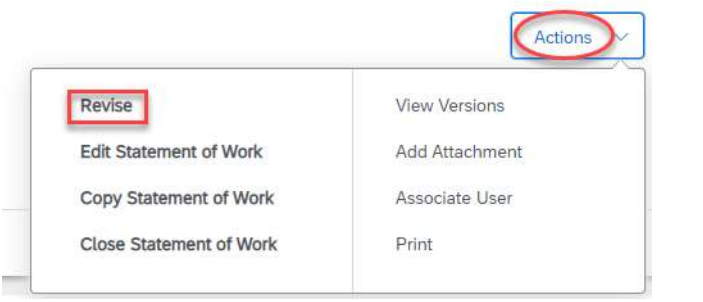

2. Supplier clicks on Accept button and switch the field Auto Invoice all Characteristics, Time Sheets and Expense Sheets to NO and submit

Auto Invoice all Characteristics, Time Sheets and Expense Sheets \*

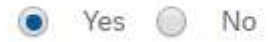

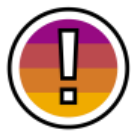

It is only possible to change it from **YES**  $\rightarrow$  **NO** 

### Expense sheets

1. Supplier navigate to Worker  $\rightarrow$  Actions  $\rightarrow$  Edit Worker

| Revise               | Reset Password |
|----------------------|----------------|
| Edit Worker          | Add Attachment |
| Create Expense Sheet | Print          |

2. Select correct invoice settings  $\rightarrow$  update

Auto Invoice all Characteristics, Time Sheets and Expense Sheets \*

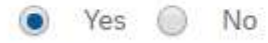

## **Time sheet – missing or incorrect tax adjustments**

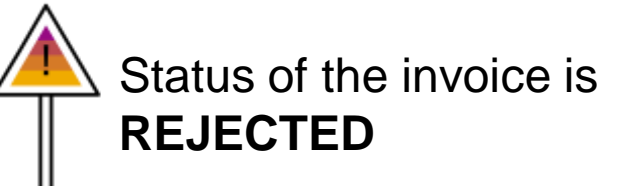

1. AP rejects the invoice – rejection email sent to the supplier

2. Supplier navigate to the invoice

SAPXPI00134018

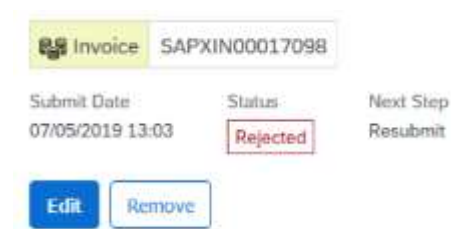

4. Keep ticked the time sheet sheet number

|      | Status   | 1D             |
|------|----------|----------------|
| ~    | Invoiced | SAPXE500001220 |
| Tota | 1        |                |

5. Select correct tax adjustment (Note: Tax Guidance guide can be found in the reference Library accessible from Supplier Fieldglass account homepage  $\rightarrow$  scroll down  $\rightarrow$  reference library)

X Level Name Description

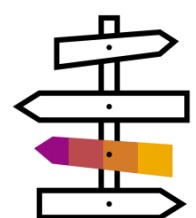

Countries where manual invoicing applies – Enter original supplier invoice date

Countries where manual invoicing applies and hard copies are not legally required – Attach original supplier invoice

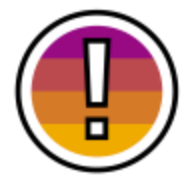

#### This action corrects only one specific invoice

Please continue to the next page to get the order corrected for all time sheets which will be submitted in the future

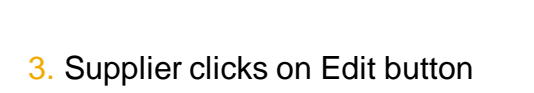

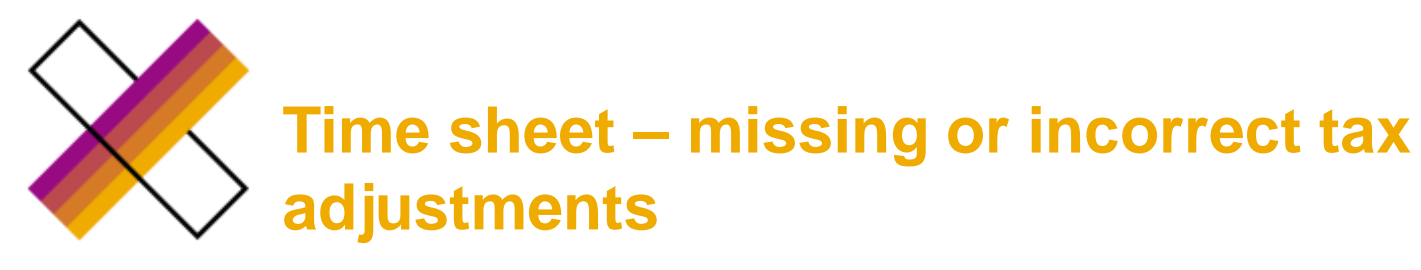

Correction of invoice settings for future invoicing

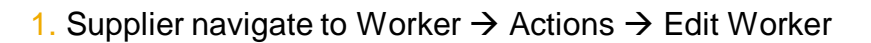

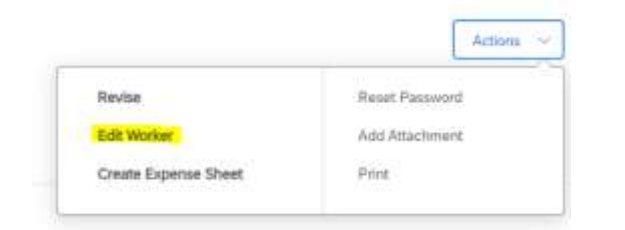

#### 2. Supplier selects correct tax Adjustment $\rightarrow$ Update

Adjustments

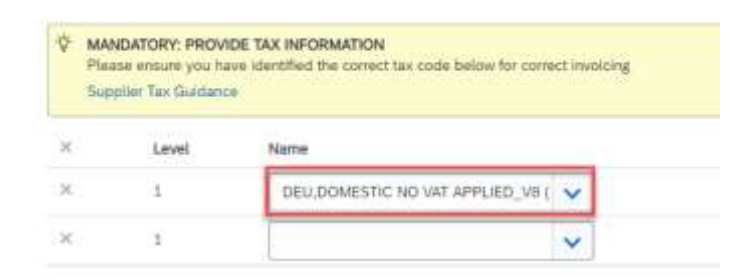

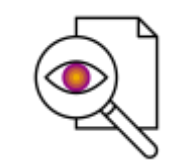

To make sure, that all future invoices will be created correctly

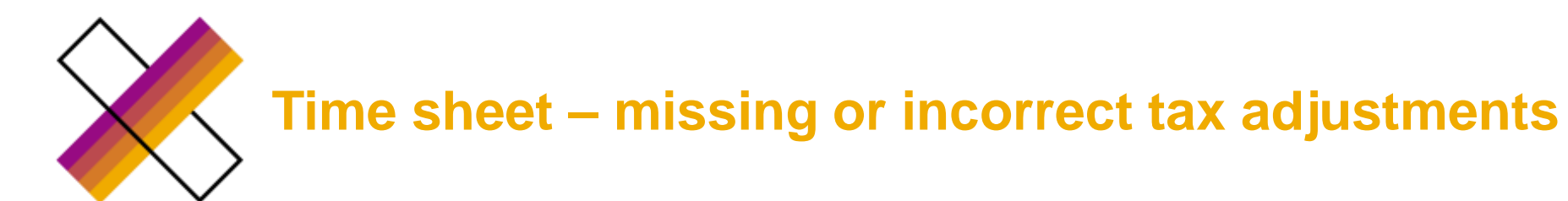

Status of the invoice is **PAID or PAYMENT PENDING** 

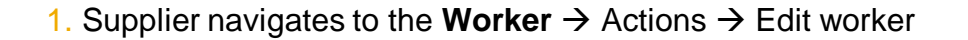

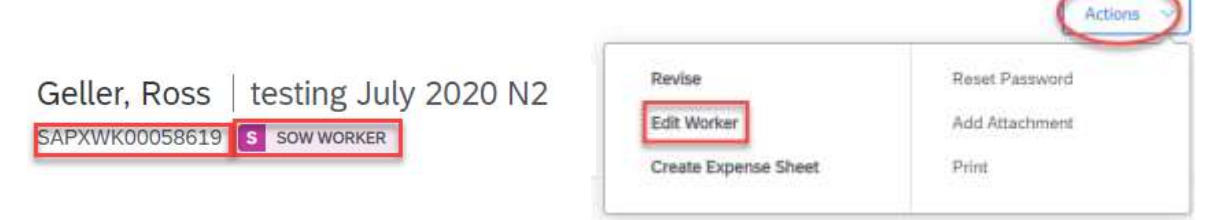

2. Supplier selects correct tax Adjustment  $\rightarrow$  Update

Adjustments

| Sup | piler Tax Giddano | •                                   |
|-----|-------------------|-------------------------------------|
| ×   | Level             | Name                                |
| ×   | 1                 | DEU, DOMESTIC NO VAT APPLIED_V8 ( 🗸 |
| × . |                   |                                     |

3. Supplier navigates to the respective Time sheet (no need to

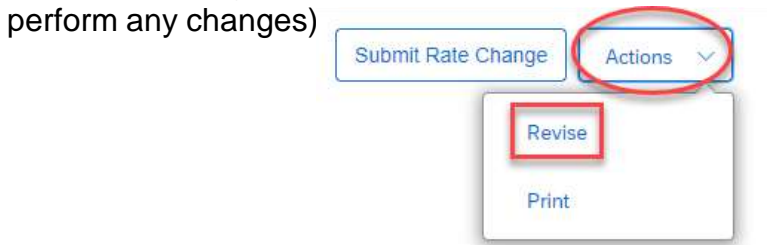

#### 4. Select reason for revision $\rightarrow$ Submit

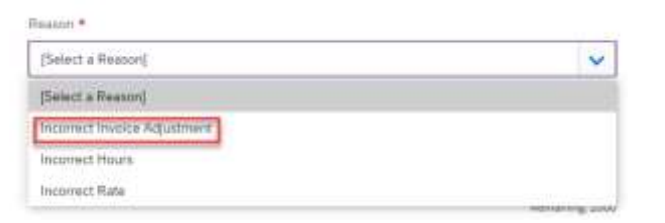

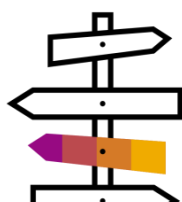

In case of **Manual invoicing** – once the Time sheet is approved  $\rightarrow$  supplier needs to create new invoice

In case of **Auto invoicing** – once the Time sheet is approved  $\rightarrow$  new invoice is created automatically by the system

(Manual/auto invoicing set up in the Worker's details)

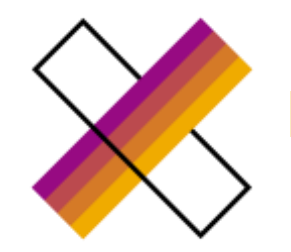

## **Event – missing or incorrect tax adjustments**

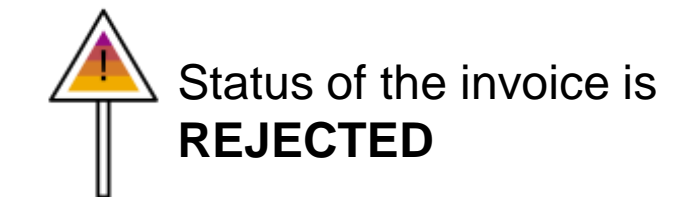

1. AP rejects the invoice (status in FG is Rejected) – rejection email sent to the supplier

Step

2. Supplier navigate to the invoice

SAPXPI00134018

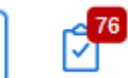

3. Supplier clicks on Edit button

| Re Invoice       | SAP) | KIN00017098 |           |
|------------------|------|-------------|-----------|
| Submit Date      |      | Status      | Next Step |
| 07/05/2019 13:03 |      | Rejected    | Resubmit  |

#### 4. Keep ticked the Event number

|      | Status   | ID             |
|------|----------|----------------|
| 2    | Involced | SAPXES00001220 |
| Tota | đ        |                |

5. Select correct tax adjustment (Note: Tax Guidance guide can be found in the reference Library accessible from Supplier Fieldglass account homepage  $\rightarrow$  scroll down  $\rightarrow$  reference library)  $\rightarrow$  submit

|     |                   | DE TAV INFORMATION                                             |
|-----|-------------------|----------------------------------------------------------------|
| Pis | ase ensure you ha | we identified the correct tax code below for correct involcing |
| Sup | piler Tax Giadano |                                                                |
|     |                   |                                                                |
|     |                   |                                                                |
| 25  | 1 minut           | Marrie                                                         |
| ŝ.  | Level             | Name                                                           |

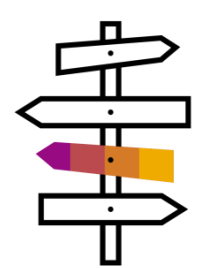

Countries where manual invoicing applies - Enter original supplier invoice date

Countries where manual invoicing applies and hard copies are not legally required – Attach original supplier invoice

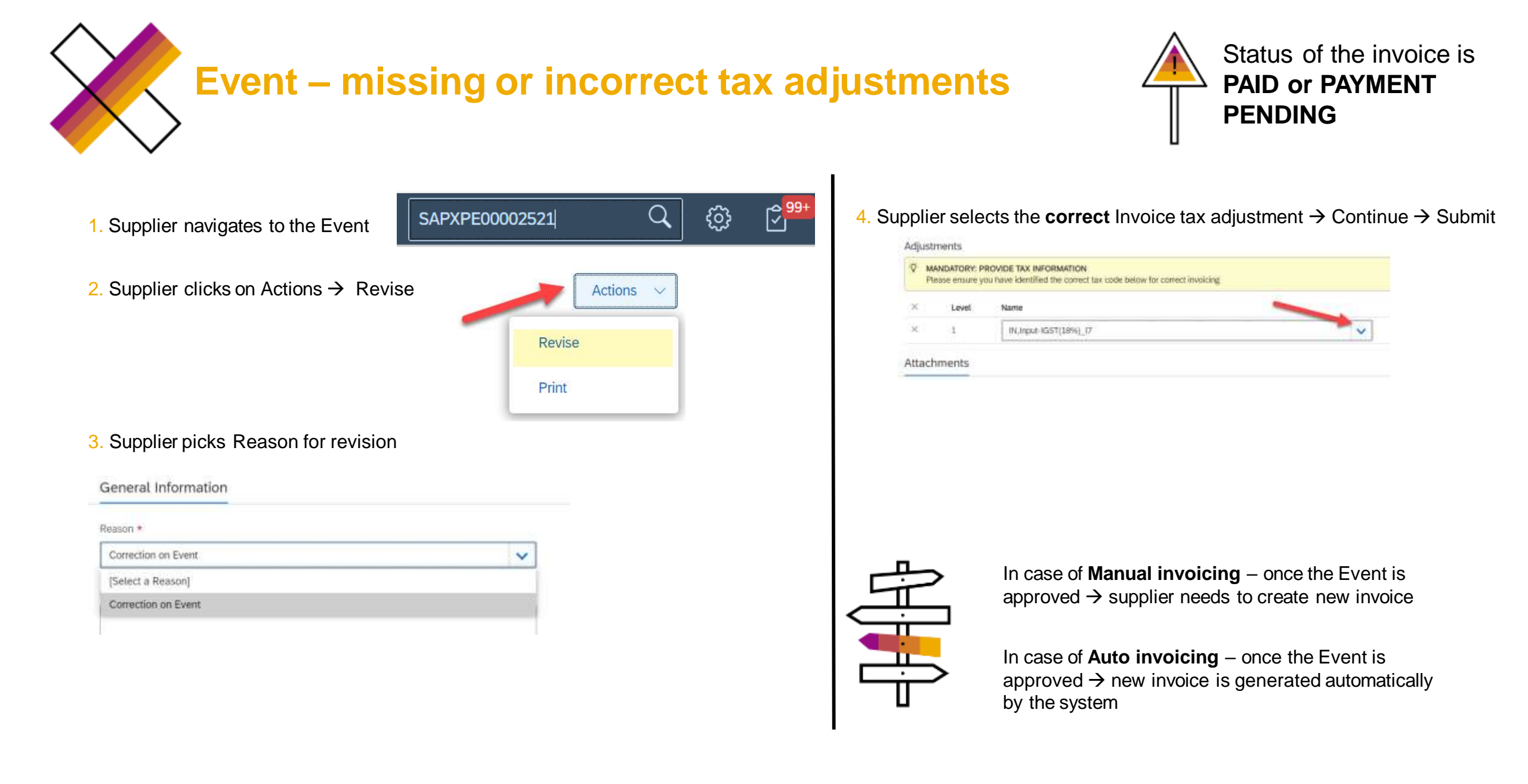

## **Expense sheets – Incorrect or missing tax adjustment**

1. AP rejects the invoice (status in FG is Rejected) – rejection email sent to the supplier

2. Supplier navigate to the invoice

SAPXPI00134018

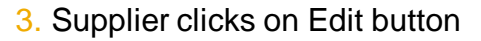

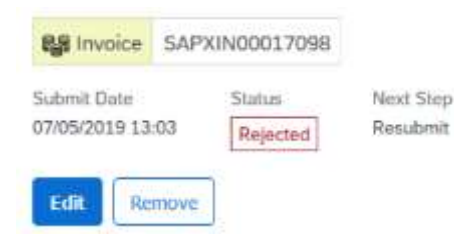

#### 4. Keep ticked the Event / Expense sheet number

|        | Status   | 1D             |
|--------|----------|----------------|
| $\sim$ | Involced | SAPXE500001220 |
| Tota   | 4        |                |

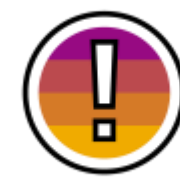

5. Select correct tax adjustment (Note: Tax Guidance guide can be found in the reference Library accessible from Supplier Fieldglass account homepage  $\rightarrow$  scroll down  $\rightarrow$  reference library)

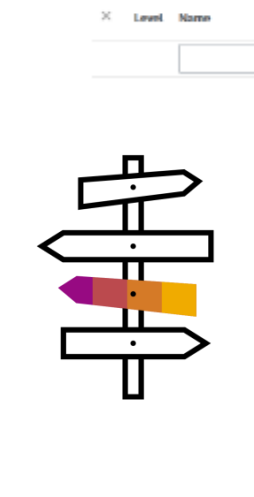

Adjustments

 $\sim$ 

Countries where manual invoicing applies – Enter original supplier invoice date

Countries where manual invoicing applies and hard copies are not legally required – Attach original supplier invoice

In order to have a correct tax adjustment for all future expense sheets  $\rightarrow$  Supplier needs to go to Worker  $\rightarrow$  Actions  $\rightarrow$  Edit worker  $\rightarrow$  select correct tax adjustment

|                       |                                  | 4 × | Level | Name                           |   |
|-----------------------|----------------------------------|-----|-------|--------------------------------|---|
| Revise<br>Edit Worker | Reset Password<br>Add Attachment | ×   | 1     | DEU,Vorsteuer 19%_VB (Invoice) | ~ |
| Create Expense Sheet  | Print                            |     |       |                                |   |

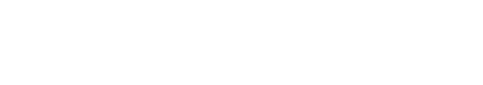

Status of the invoice is

REJECTED

# Expense sheet – missing or incorrect tax adjustments

Status of the invoice is PAID or PAYMENT PENDING

1. Supplier navigates to the **Worker**  $\rightarrow$  Actions  $\rightarrow$  Edit worker

|                                |                      | Actions        |
|--------------------------------|----------------------|----------------|
| Geller, Ross   testing July 20 | Revise               | Reset Password |
| SAPXWK00058619 S SOW WORKER    | Edit Worker          | Add Attachment |
|                                | Create Expense Sheet | Print          |

#### 2. Supplier selects correct tax Adjustment $\rightarrow$ Update

Adjustments

| Sup | piler Tax Giadano | •                                 |
|-----|-------------------|-----------------------------------|
| ×   | Level             | Name                              |
| C:  | 3                 | DEU, DOMESTIC NO VAT APPLIED_V8 ( |
| 0   | 1                 |                                   |

3. Supplier navigates to the expense sheet

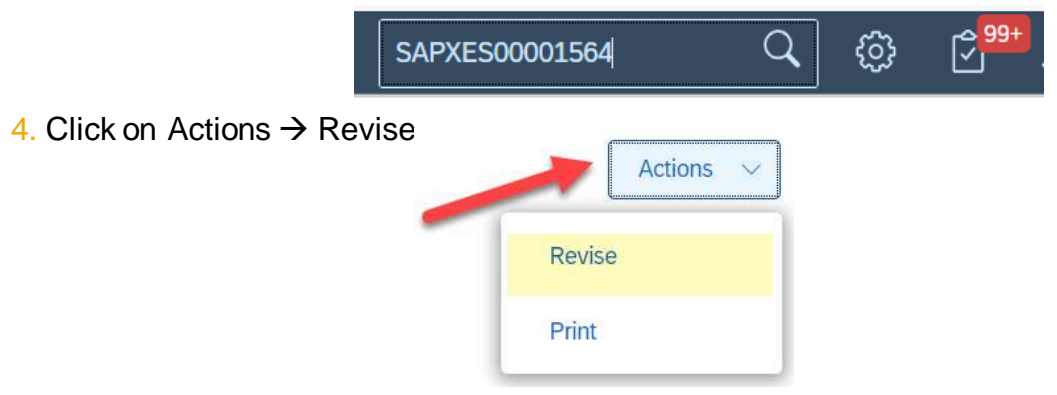

System automatically picks respective amount and expense type

5. Select reason for revision (and add attachments if necessary)  $\rightarrow$  Submit

General Information

| [Select a Reason] | Y |
|-------------------|---|
| [Select a Reason] |   |

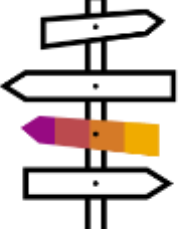

In case of **Manual invoicing** – once the Expense sheet is approved  $\rightarrow$  supplier needs to create new invoice

In case of **Auto invoicing** – once the Expense sheet is approved  $\rightarrow$  new invoice is created automatically by the system

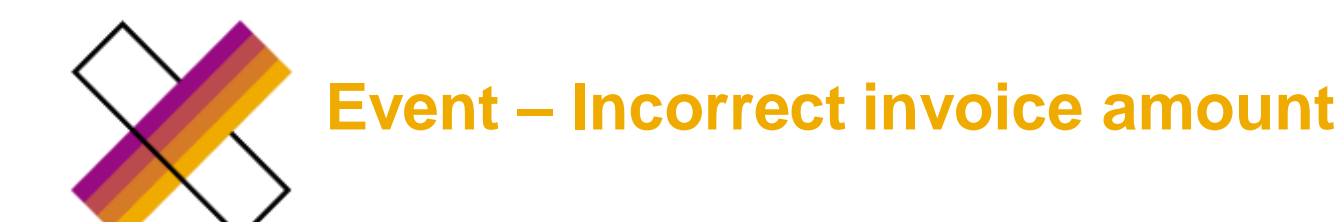

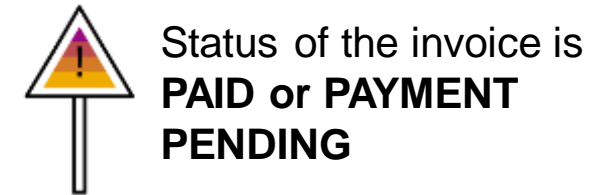

#### 1. Supplier navigates to the Event

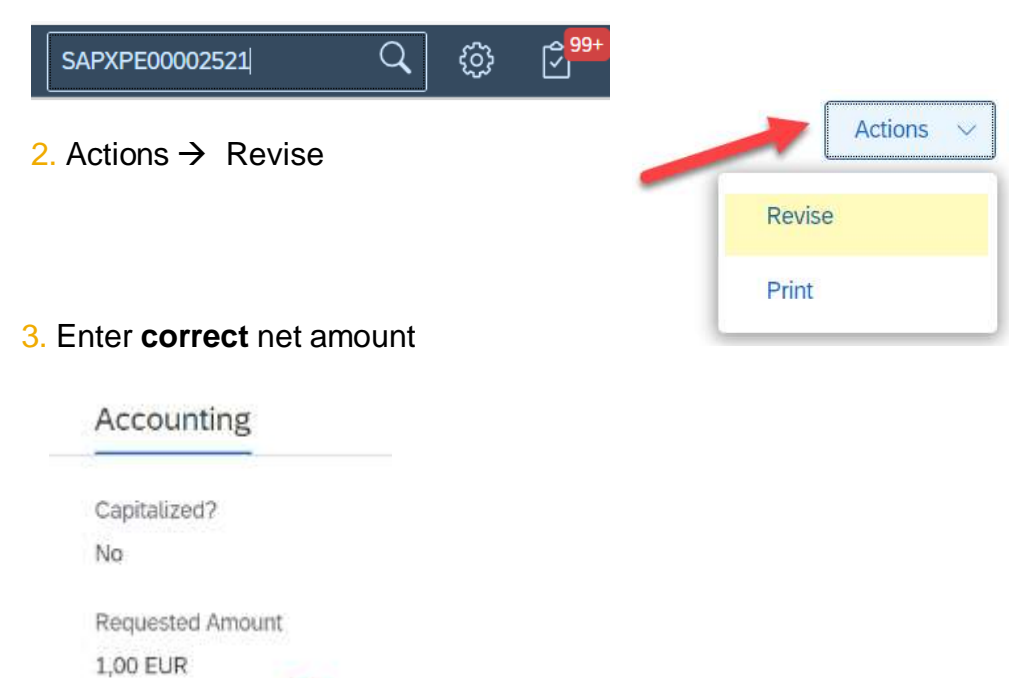

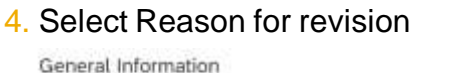

| General Information |   |
|---------------------|---|
| Reason *            |   |
| Correction on Event | ~ |
| [Select a Reason]   | 1 |
| Correction on Event |   |

#### 5. Select correct tax adjustment (original tax code prepopulated) & supplier invoice date in case of manual invoicing $\rightarrow$ Submit

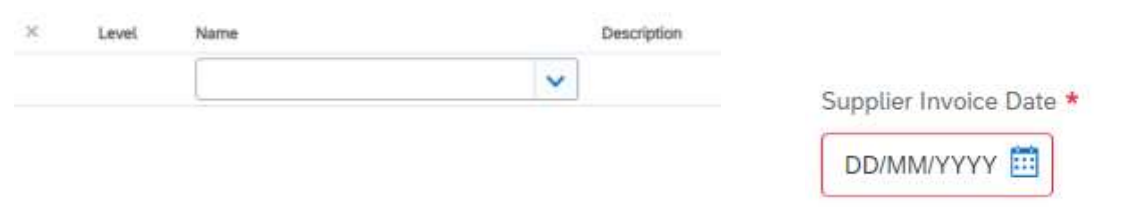

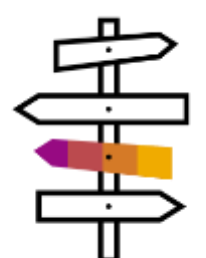

In case of Manual invoicing – once the Event is approved  $\rightarrow$  supplier needs to create new invoice

In case of Auto invoicing – once the Event is approved  $\rightarrow$  new invoice is generated automatically by the system

Final Terms

20

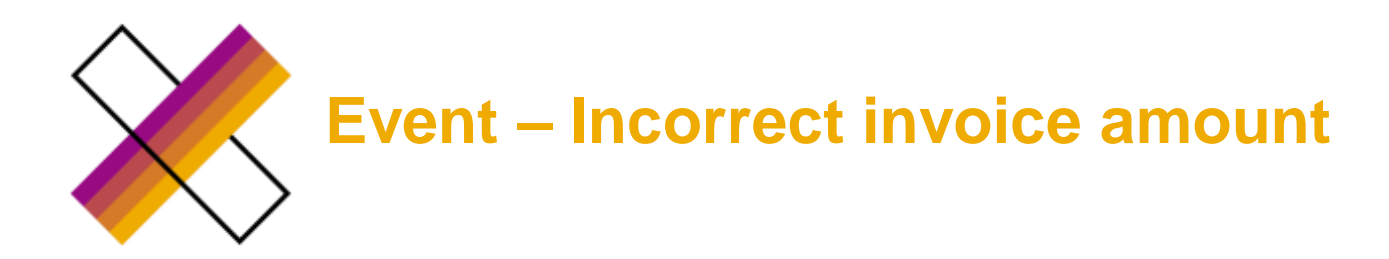

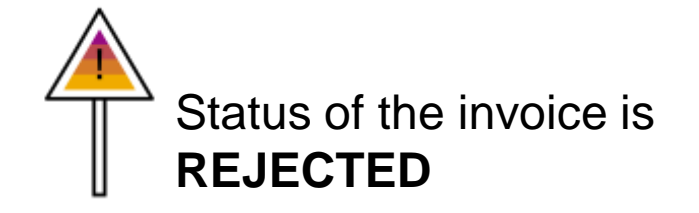

1. AP rejects the invoice (status in FG is Rejected) – rejection email sent to the supplier

2. Supplier navigates to the invoice and click on remove button

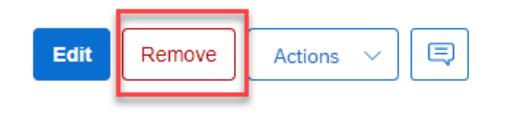

3. SAP owner or creator navigates to the event and clicks on Reject button

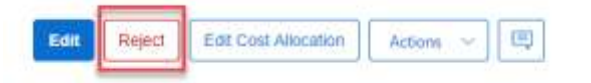

5. <u>(Optional)</u> SAP owner/creator can remove the rejected event while revising the SOW

4. Supplier or SAP creator/owner creates new event for correct amount

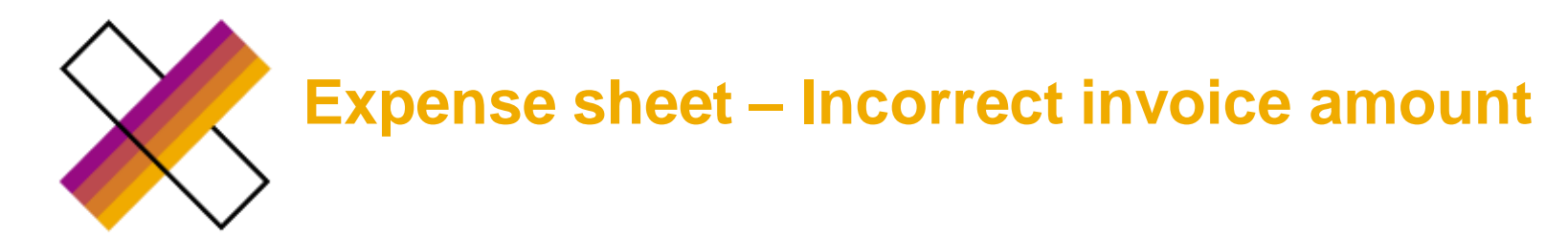

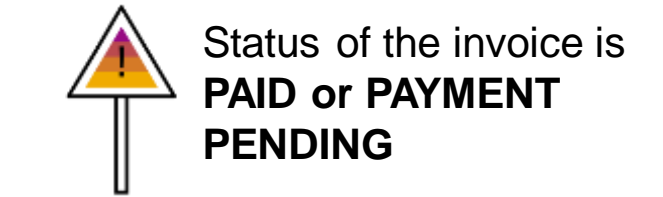

1. Supplier navigates to the expense sheet

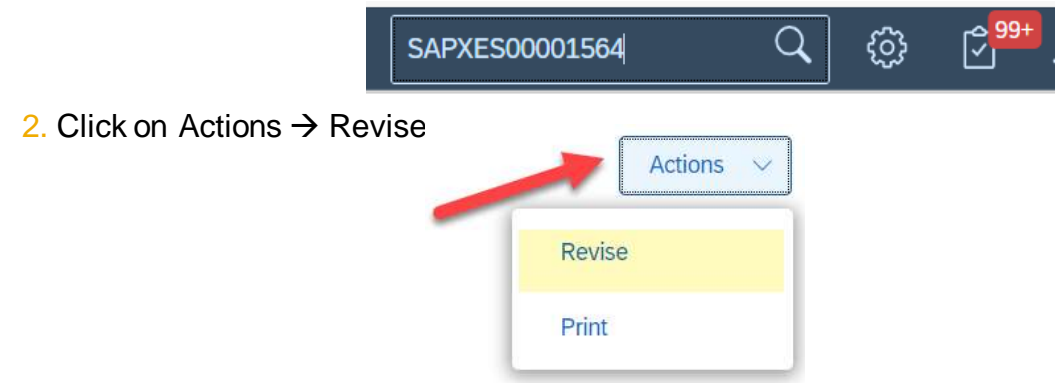

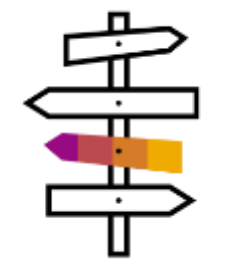

In case of **Manual invoicing** – once the Expense sheet is approved  $\rightarrow$  supplier needs to create new invoice

In case of **Auto invoicing** – once the Expense sheet is approved  $\rightarrow$  new invoice is populated automatically by the system

System automatically picks respective amount and expense type

3. Enter correct amount and select reason for revision (add attachments if needed) → Submit

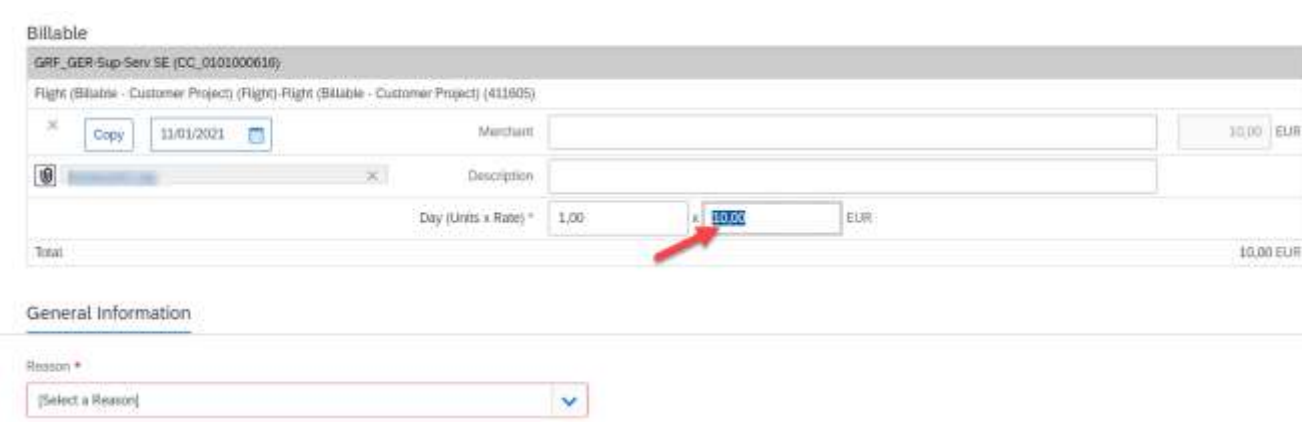

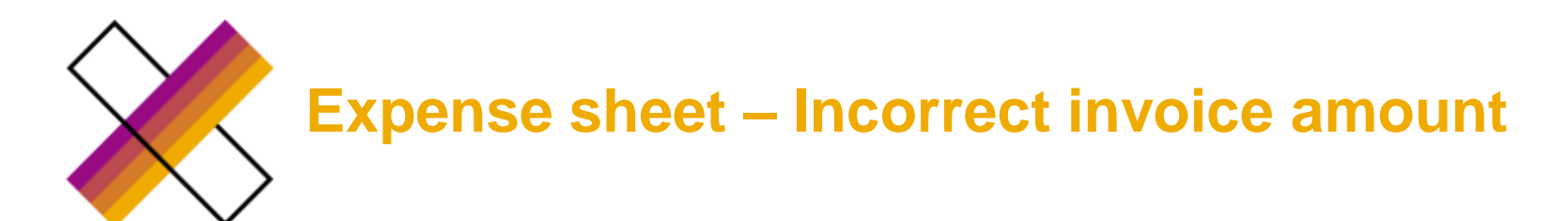

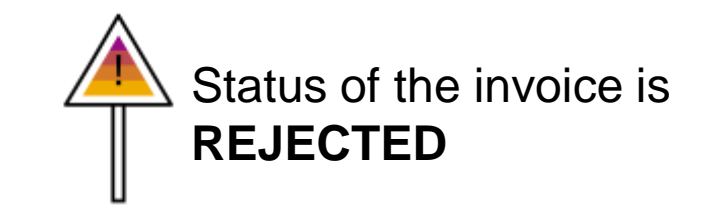

1. AP rejects the invoice (status in FG is Rejected) – rejection email sent to the supplier

2. Supplier navigates to the invoice and click on remove button

3. SAP owner or creator navigates to the expense sheet and clicks on Reject button

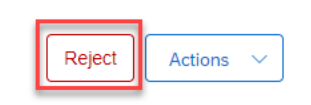

Remove

Edit

Ę

Actions  $\checkmark$ 

4. Supplier navigates to the Expense sheet  $\rightarrow$  Edit  $\rightarrow$ Submit

| lilable                                                  |                                    |      |               |     |          |
|----------------------------------------------------------|------------------------------------|------|---------------|-----|----------|
| GRF_GER-Sup-Serv SE (CC_0101000616)                      |                                    |      |               |     |          |
| Flight (Billathe - Customer Project) (Flight) Flight (Bi | Lible - Customer Project) (411605) |      |               |     |          |
| × Copy 11/01/2021 🗂                                      | Merchant                           |      |               |     | 10,00 EU |
| 0                                                        | × Description                      |      |               |     |          |
|                                                          | Day (Units x Rate) *               | 1,00 | * <u>H003</u> | EUR |          |
| lorat                                                    |                                    |      |               |     | 10,00 EU |
|                                                          |                                    |      |               |     |          |
| Conoral Information                                      |                                    |      |               |     |          |

# Time sheet – Incorrect cost object/cost object line item

Status of the invoice is PAID or PAYMENT PENDING

#### 1. SAP creator/owner navigates to the order (WO/SOW)

| SOV                     | Actions        | We                      | Ason                   |
|-------------------------|----------------|-------------------------|------------------------|
| Revise                  | View Versions  | Revise                  | Evaluate Worker        |
| Edit Statement of Work  | Add Attachment | Quick Revision          | Cert Object Management |
| Construction of Works   |                | Edk Worker              | Add Attachment         |
| Copy Statement of Work  | Associate User | Edit Work Order Details | Print                  |
| Close Statement of Work | Print          | Replace Worker          |                        |
|                         | 1              | Close Worker            |                        |

- 2. SAP creator/owner update a cost object in the order and submit
- 3. Supplier needs to Accept the revision
- 4. Supplier navigates to the time sheet  $\rightarrow$  Actions  $\rightarrow$  Revise

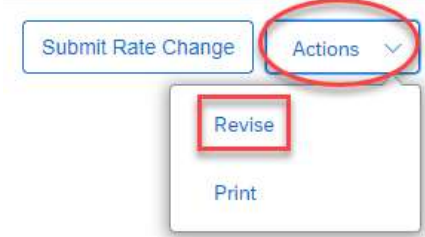

| Percentage Amount.                  | Records and a contract of  |  |
|-------------------------------------|----------------------------|--|
| tal Allocation:<br>gximum Budget:   | Percentage     Amount      |  |
| tal Allocation:<br>gximum Budget:   | Cost Object                |  |
| stat Allocation:<br>aximum Budget:  |                            |  |
| stal Alideation.<br>iaximum Budget: |                            |  |
| aximum Budget:                      | otal Allocation            |  |
|                                     | Asximum Budget:            |  |
| dd or remove Cost Objects           | Add or remove Cost Objects |  |

5. Supplier removes the hours from the line with incorrect cost object (cost object line item) and capture them under desired cost object

#### Time Worked

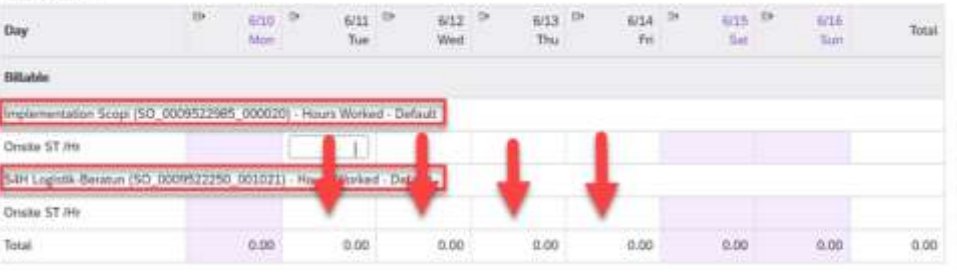

#### 5. Supplier selects reason for revision $\rightarrow$ Submit

| (Select a Reason)            | ~ |
|------------------------------|---|
| (Select a Reason)            |   |
| Incorrect Implice Adjustment |   |
| Incorrect Hours              |   |
| Inconect Rate                |   |

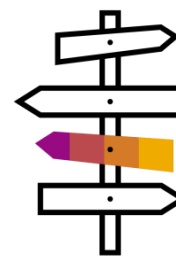

In case of **Manual invoicing** – once the Time sheet is approved  $\rightarrow$  supplier needs to create new invoice

In case of **Auto invoicing** – once the Time sheet is approved  $\rightarrow$  new invoice is created automatically by the system

Time sheet – Incorrect cost object/cost object line item

Status of the invoice is **REJECTED** 

- 1. AP rejects the invoice (status in FG is Rejected) rejection email sent to the supplier
- 2. Supplier navigates to the invoice and click on remove button

| Edit | Remove | Actions 🗸 |  |
|------|--------|-----------|--|
|      |        |           |  |

3. SAP owner or creator navigates to the order

| SOV                     | V Actions      | WO                       | Ason                   |
|-------------------------|----------------|--------------------------|------------------------|
| Revise                  | View Versions  | Rovius                   | Evaluate Worker        |
| Edit Statement of Work  | Add Attachment | Ould: Revision           | Cost Object Mahagement |
| Copy Statement of Work  | Associate User | Billi Work Order Details | Print                  |
| Close Statement of Work | Print          | Replace Worker           |                        |
|                         |                | Close Worker             |                        |

4. SAP creator/owner update a cost object in the order and submit

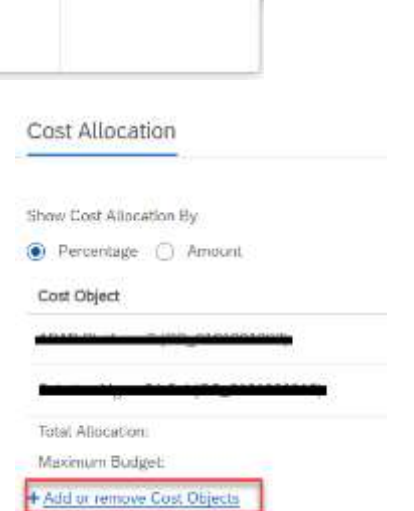

5. Supplier needs to Accept the revision

6. SAP owner or creator navigates to the time sheet  $\rightarrow$  Reject

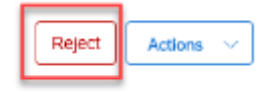

7. Supplier navigates to the time sheet  $\rightarrow$  clicks on Edit button and remove the hours from the line with incorrect cost object(cost object line item) and capture them under desired cost object

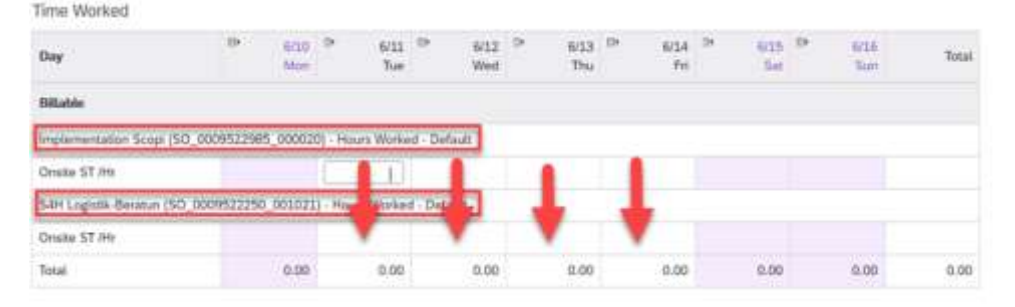

8. Supplier submits the time sheet

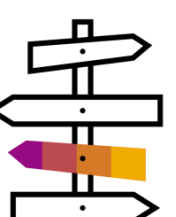

In case of **Manual invoicing** – once the Time sheet is approved  $\rightarrow$  supplier needs to create new invoice

In case of **Auto invoicing** – once the Time sheet is approved  $\rightarrow$  new invoice is created automatically by the system

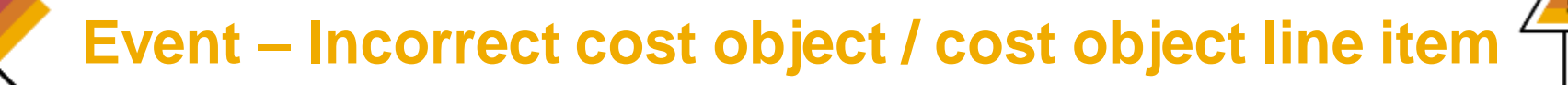

Status of the invoice is **PAID or PAYMENT PENDING** 

In case correct cost object is missing in the order:
 SAP creator/owner navigates to SOW → Actions → Revise
 → change/add the cost object (Add or remove cost objects
 → submit) and sets up respective costs split proportion among the cost objects in case of multiple cost objects

2. Supplier accepts the order revision

3. Supplier navigates to the Event

4. Supplier clicks on Actions  $\rightarrow$  Revise

SAPXPE00002521 Q ♀ 99+ → Submit

Revise

Print

Cost Allocation

Cost Object \*

5. **SAP SOW owner** receives the Event for approval. PRIOR Event approval, owner distributes the costs accordingly via Actions  $\rightarrow$  "Edit cost allocation"

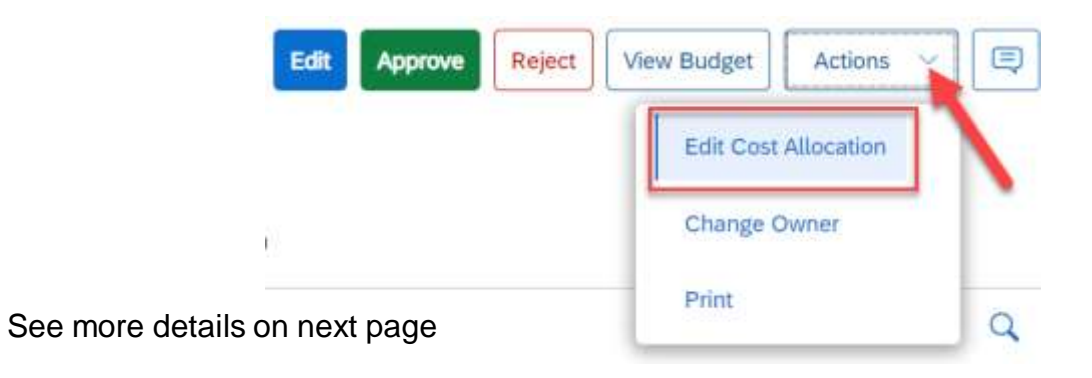

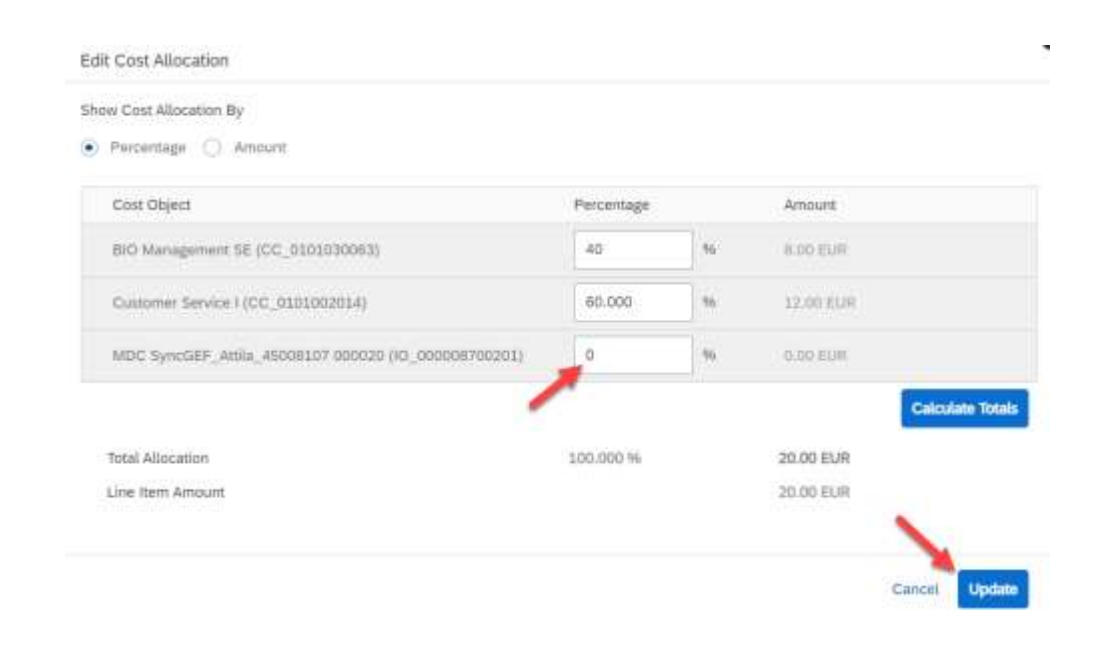

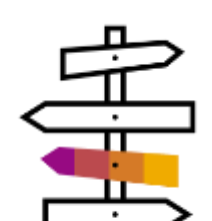

In case of Manual invoicing – once the Event is approved  $\rightarrow$  supplier needs to create new invoice

In case of Auto invoicing – once the Event is approved  $\rightarrow$  new invoice is populated automatically by the system

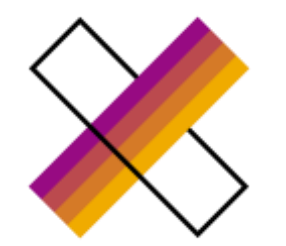

# Event – Incorrect cost object / cost object line item

Status of the invoice is REJECTED

- 1. AP rejects the invoice (status in FG is Rejected) rejection email sent to the supplier
- 2. Supplier navigates to the invoice and click on remove button

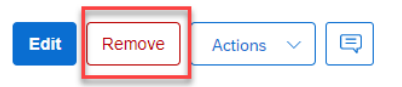

3. SAP owner or creator navigates to the SOW

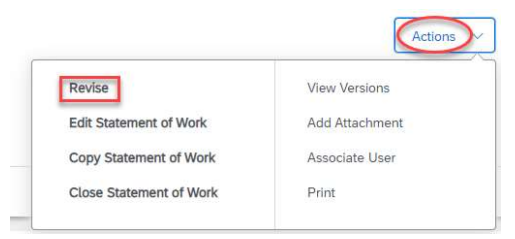

4. SAP creator/owner update a cost object in the order and submit

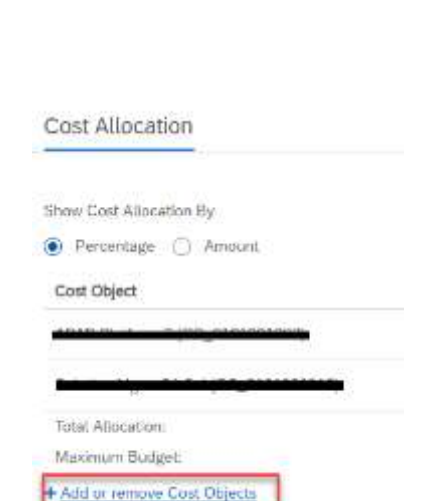

5. SAP owner/creator or supplier creates new event for the same amount and submit

- 6. Supplier marks the event as completed
- 7. SAP owner or creator approves the event

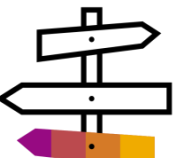

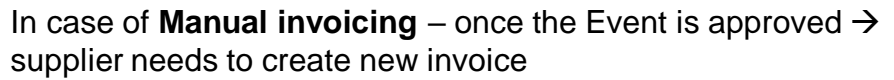

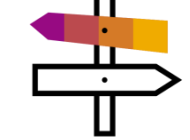

supplier needs to create new invoice

In case of **Auto invoicing** – once the Event is approved  $\rightarrow$  new invoice is created automatically by the system

5. Supplier Accepts the revision

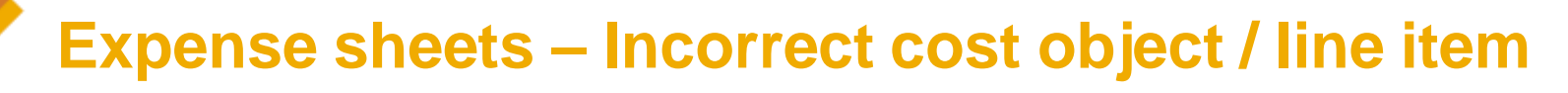

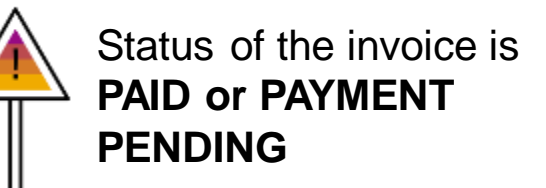

In case correct cost object is missing in the order: SAP creator/owner navigates to SOW
 → Actions → Revise → change/add the cost
 object (Add or remove cost objects) → Submit
 and sets up respective costs split proportion
 among the cost objects in case of multiple cost
 objects

| Cost Ob | iect *                          |
|---------|---------------------------------|
| Solutio | on Ment 54 Sol (CC: 0101000012) |

- 2. Supplier accepts the order revision
- 3. Supplier navigates to the expense sheet

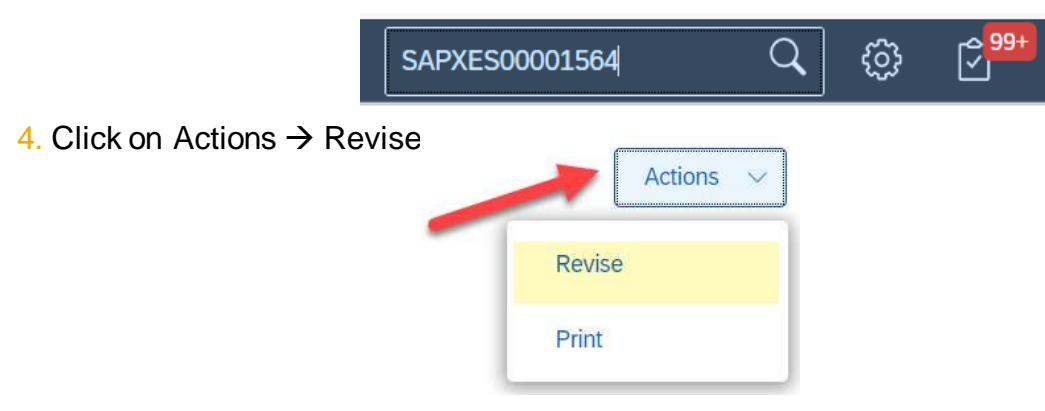

System automatically picks respective amount and expense type originally chosen

5. Filter correct cost object & pick respective expense type

| Ennis Palanda                                   |                                                                                                    |
|-------------------------------------------------|----------------------------------------------------------------------------------------------------|
| ETRET GTRETHE                                   | Enter Criter                                                                                                    |
| TempStaff Expense                               | 489302                                                                                                    |
|                                                 | 100000                                                                                                    |
| TempStaff Expense                               | 489302                                                                                                    |
| mer Project) Taxi (Billable - Customer Project) | 411607                                                                                                    |
| mer Project) Taxi (Billable - Customer Project) | 411607                                                                                                    |
|                                                 | TempStaff Expense<br>TempStaff Expense<br>mer Project) Taxi (Billable - Customer Project)<br>mer Project) Taxi (Billable - Customer Project) |

6. Distribute the hours among the cost objects accordingly (& add attachments if necessary) → Submit

|          | -            | THE R. P. LEWIS CO., LANSING MICH. |                       |      |           |
|----------|--------------|------------------------------------|-----------------------|------|-----------|
| GRF_G    | ER-Sup-Se    | rv St. (CC_0101000616)             |                       |      |           |
| Billidde | Expenses     | (Billable Expenses)-Billab         | te Expenses (411160)  |      |           |
| ×        | Copy         | 05/01/202                          | Menc                  | ant  | 0 EUR     |
| 6        | -            |                                    | (X) Descrip           | lon. |           |
| AM_Ma    | aint (10_000 | 002919500)                         |                       |      |           |
| Billable | Expenses     | (Billuble Expenses)-Billab         | ile Expenses (411160) |      | •         |
| ×        | Copy         | 05/01/2021                         | Menc                  | ant  | 10 EUR    |
| 0        |              |                                    | Descrip               | ion: |           |
| Total    |              |                                    |                       |      | 10.00 EVR |

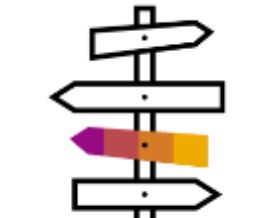

In case of Manual invoicing – once the Expense sheet is approved  $\rightarrow$  supplier needs to create new invoice

In case of Auto invoicing – once the Expense sheet is approved  $\rightarrow$  new invoice is populated automatically by the system

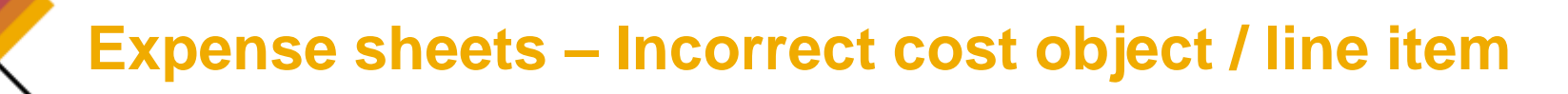

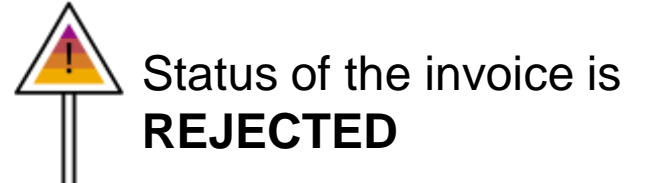

- 1. AP rejects the invoice (status in FG is Rejected) rejection email sent to the supplier
- 2. Supplier navigates to the invoice and click on remove button

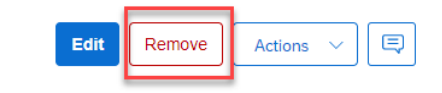

3. In case correct cost object is missing in the order: SAP creator/owner navigates to SOW → Actions → Revise → change/add the cost object (Add or remove cost objects) → Submit and sets up respective costs split proportion among the cost objects in case of multiple cost objects

| and Children in |  |
|-----------------|--|
| sst Ungent *    |  |

4. **SAP owner** navigates to the Expense sheet  $\rightarrow$  Reject

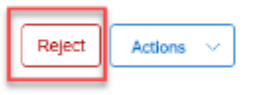

- 5. Supplier needs to Accept the order revision
- 6. Supplier navigates to the expense sheet  $\rightarrow$  Edit

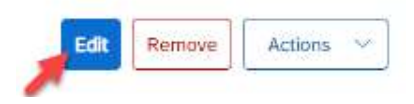

7. Filter correct cost object & pick respective expense type

| Cost Center                         | Jense Code                         | Expense Name                       | General Le   |
|-------------------------------------|------------------------------------|------------------------------------|--------------|
| All                                 | - Enter Criteria                   | Enter Criteria                     | Enter Crites |
| All                                 | TempStaff Expense                  | TempStaff Expense                  | 489302       |
| AM_Maint (IO_000002919609)          |                                    |                                    |              |
| GRF_GER-Sup-Serv SE (CC_0101000616) | TempStaff Expense                  | TempStaff Expense                  | 489302       |
| AM_Maint (IO_000002919609)          | Taxi (Billable - Customer Project) | Taxi (Billable - Customer Project) | 411607       |
| GRF_GER-Sup-Serv SE (CC_0101000616) | Taxi (Billable - Customer Project) | Taxi (Billable - Customer Project) | 411607       |

8. Distribute the hours among the cost objects accordingly (& add attachments if necessary)  $\rightarrow$  Submit

| Billable                                                     |             |           |
|--------------------------------------------------------------|-------------|-----------|
| GRF_GER-Sup-Serv St (CC_0101000616)                          |             |           |
| Bilable Expenses (Bilable Expenses)-Billable Expenses (41)   | (00)        |           |
| × Copy 05/01/202                                             | Meethant    | 0 EUR     |
| 0 + ×                                                        | Description |           |
| AM_Maint (ID_000002919609)                                   |             |           |
| Billable Expenses (Billable Expenses)-Billable Expenses (41) | 60)         | •         |
| × Copy 05/01/2021                                            | Monchant    | 10 EUR    |
| 0                                                            | Description |           |
| Total                                                        |             | 10.00 EyR |

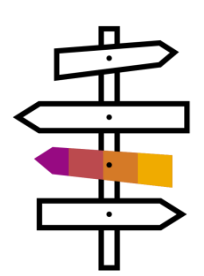

In case of **Manual invoicing** – once the Expense sheet is approved  $\rightarrow$  supplier needs to create new invoice

In case of **Auto invoicing** – once the Expense sheet is approved  $\rightarrow$  new invoice is created automatically by the system

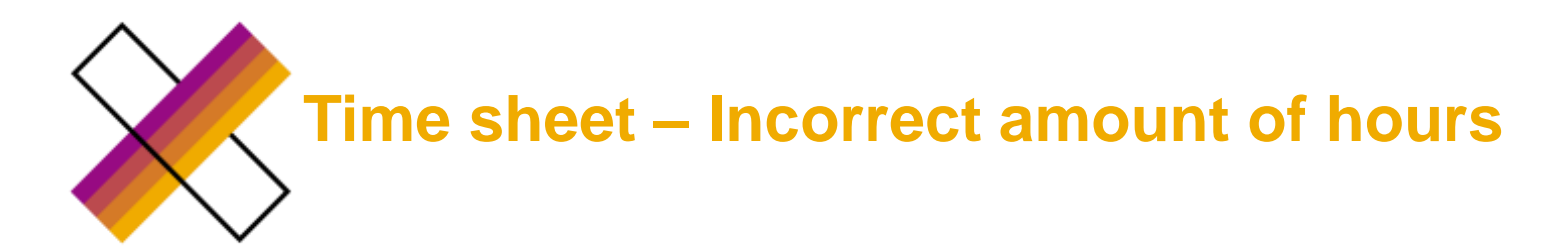

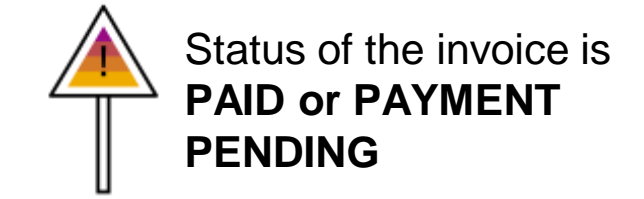

1. Supplier navigates to the time sheet  $\rightarrow$  Actions  $\rightarrow$  Revise

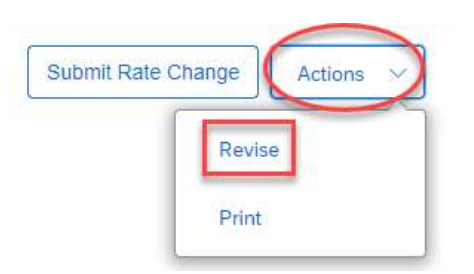

- 2. Correct the hours as needed
- 3. Select reason for revision  $\rightarrow$  Submit

| [Select a Reason]            | ~ |
|------------------------------|---|
| [Select a Reason]            |   |
| Incorrect Invoice Adjustment |   |
| Incorrect Hours              |   |
| Manual Para                  |   |
| Incorrect Kate               |   |

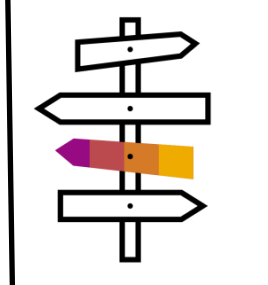

In case of **Manual invoicing** – once the Time sheet is approved  $\rightarrow$  supplier needs to create new invoice

In case of **Auto invoicing** – once the Time sheet is approved  $\rightarrow$  new invoice is created automatically by the system

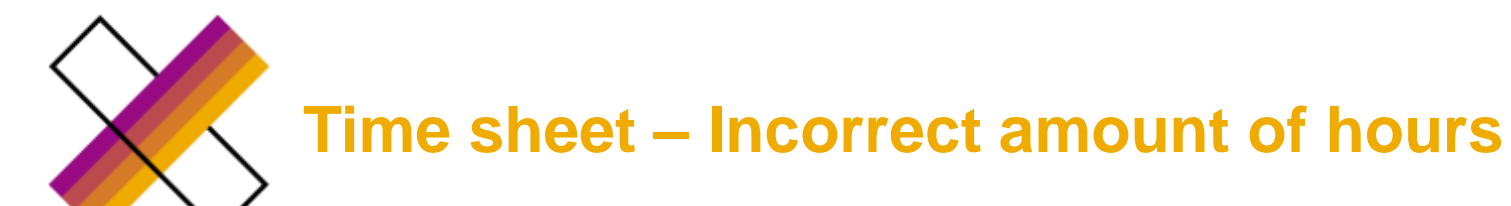

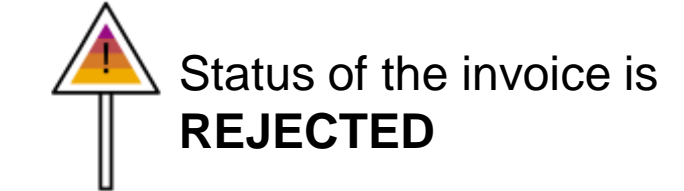

1. AP rejects the invoice (status in FG is Rejected) - rejection email sent to the supplier

2. Supplier navigates to the invoice and click on remove button

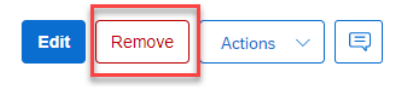

3. SAP owner or creator navigates to the time sheet  $\rightarrow$  Reject

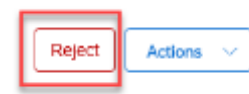

4. Supplier navigates to the time sheet  $\rightarrow$  clicks on Edit button and correct the hours

| Time Worked              |             |             |              |             |           |             |                 |                 |                 |    |             |        |
|--------------------------|-------------|-------------|--------------|-------------|-----------|-------------|-----------------|-----------------|-----------------|----|-------------|--------|
| Day                      | -           | 6/30<br>Man | 8            | 6/11<br>Tue | •         | 6/12<br>Wed | <br>6/13<br>Thu | <br>6/14<br>Fri | <br>6:15<br>5ot | 10 | 6/16<br>Sun | Total. |
| Billable                 |             |             |              |             |           |             |                 |                 |                 |    |             |        |
| implementation Scopi (S  | 0_000952298 | 5_000020    | 0) - Hours V | Norise      | d - Defai | uit.        |                 |                 |                 |    |             |        |
| Drvsite ST /Hr           |             |             |              | D           |           |             |                 |                 |                 |    |             |        |
| 54H Logistik-Beraton (SC | _0009522250 | 0_001021    | ) - Hours W  | forked      | t Defail  | ht i        |                 |                 |                 |    |             |        |
| Desite ST /Hr            |             |             |              |             |           |             |                 |                 |                 |    |             |        |
| Total                    |             | 0.00        | 1 13         | 0.00        |           | 0.00        | 0.00            | 0.00            | 0.00            |    | 0.00        | 0.00   |

5. Supplier submits the time sheet

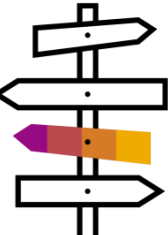

In case of Manual invoicing – once the Time sheet is approved  $\rightarrow$  supplier needs to create new invoice

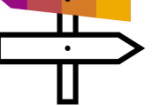

In case of **Auto invoicing** – once the Time sheet is approved  $\rightarrow$ new invoice is created automatically by the system

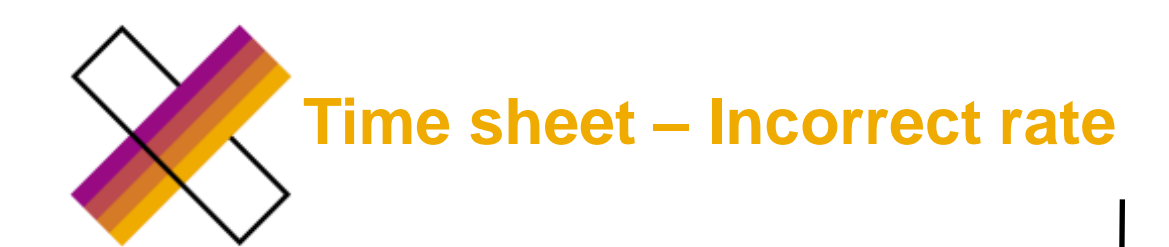

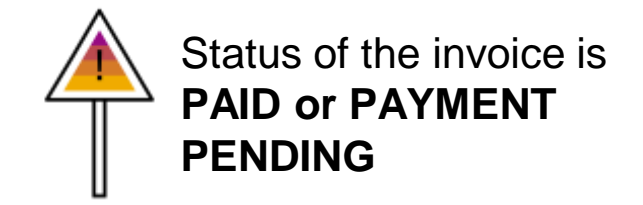

1. SAP creator/owner navigates to the order (WO/SOW)

| SOV                                                                                   | Actions                                                    | WO                                                                                   |                                                                      |  |  |
|---------------------------------------------------------------------------------------|------------------------------------------------------------|--------------------------------------------------------------------------------------|----------------------------------------------------------------------|--|--|
| Revise<br>Edit Statement of Work<br>Copy Statement of Work<br>Close Statement of Work | View Versions<br>Add Attachment<br>Associate User<br>Print | Rovise<br>Galdr Revision<br>Edit Worker<br>Edit Work Order Details<br>Replace Worker | Eviduate Worker<br>Cost Object Management<br>Add Attachment<br>Drink |  |  |
|                                                                                       |                                                            | Close Worker                                                                         |                                                                      |  |  |

2. SAP creator/owner updates the current rate or add a new one  $\rightarrow$  submit the revision

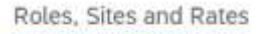

|   | Worker Role                                                 |
|---|-------------------------------------------------------------|
|   |                                                             |
| 2 | Application Consulting and Support   E3   Senior Consultant |

3. Supplier accepts the revision

4. Supplier navigates to the Worker  $\rightarrow$  Actions  $\rightarrow$  Revise  $\rightarrow$  update the rate accordingly  $\rightarrow$  submit (only for SOW; for WO this is done automatically)

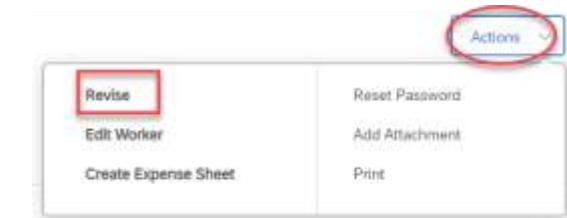

5. Revision of the worker must be approved by SAP owner and EWFC team

Reation \*

[Select a Reason]

[Select a Reason]

Incorrect Hours

Incorrect Rate

Incorrect Invoice Adjustment

6. Once the Worker revision is approved  $\rightarrow$  supplier navigates to the time sheet  $\rightarrow$  Actions  $\rightarrow$  Revise (no other action required in the time sheet)  $\rightarrow$  Select reason for revision and submit; it is also possible to use <u>Submit rate change</u> button

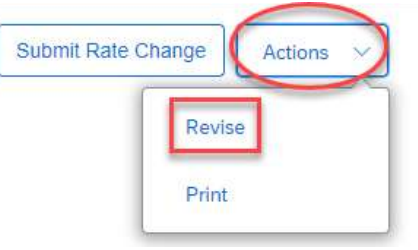

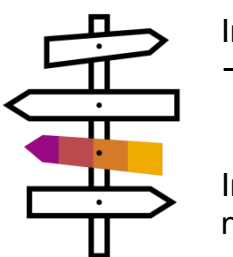

In case of **Manual invoicing** – once the time sheet is approved  $\rightarrow$  supplier needs to create new invoice

In case of **Auto invoicing** – once the time sheet is approved  $\rightarrow$  new invoice is created automatically by the system

 $\sim$ 

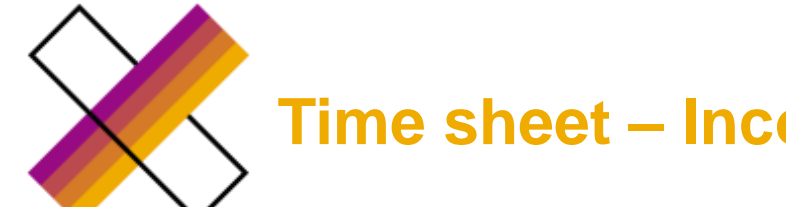

### Time sheet – Incorrect rate

1. AP rejects the invoice (status in FG is Rejected) – rejection email sent to the supplier

2. Supplier navigates to the invoice and click on remove button

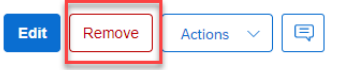

- 3. SAP owner or creator rejects the time sheet
- 4. SAP owner or creator navigates to the order

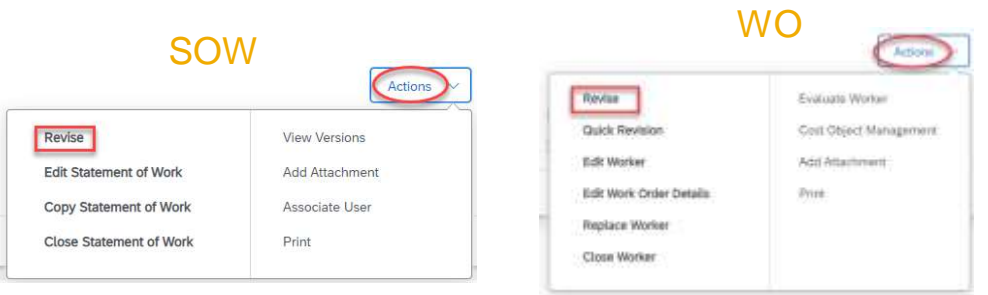

5. SAP creator/owner updates the current rate or add a new one and submit the revision

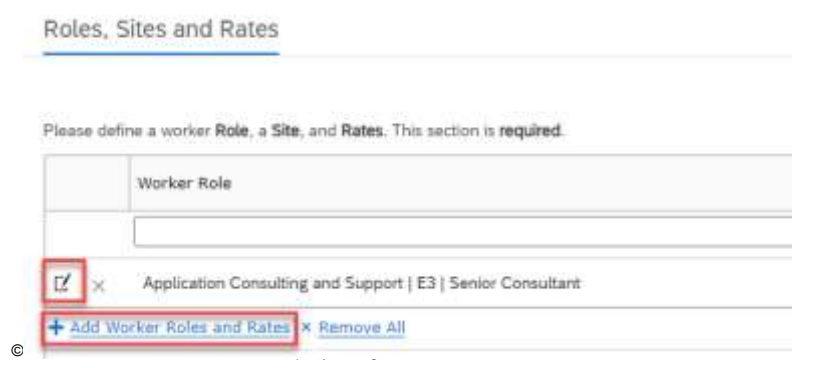

Status of the invoice is REJECTED

6. Supplier accepts the revision

7. Supplier navigates to the Worker  $\rightarrow$  Actions  $\rightarrow$  Revise  $\rightarrow$  update the rate accordingly  $\rightarrow$  submit (only for SOW; for WO this is done automatically) Actions

| Revise               | Reset Paseword |  |  |
|----------------------|----------------|--|--|
| Edit Worker          | Add Attachment |  |  |
| Create Expense Sheet | Print          |  |  |

8. Revision of the worker must be approved by SAP owner and EWFC team

9. Once the Worker revision is approved  $\rightarrow$  supplier navigates to the time sheet  $\rightarrow$  Edit (no other action required in the time sheet)  $\rightarrow$  Select reason for revision and submit

| [Select a Reason]                                                                                                    | ×            |
|----------------------------------------------------------------------------------------------------|--------------|
| [Select a Reason]                                                                                                    |              |
| Incorrect Invoice Adjustment                                                                                                    |              |
| Incorrect Hours                                                                                                    |              |
| Incorrect Rate                                                                                                    |              |
| and the second second sec | miniaring 20 |

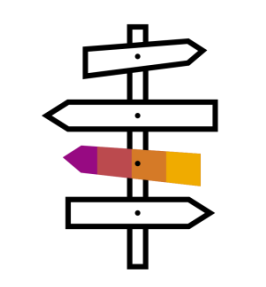

In case of **Manual invoicing** – once the time sheet is approved  $\rightarrow$  supplier needs to create new invoice

In case of **Auto invoicing** – once the time sheet is approved  $\rightarrow$ new invoice is created automatically by the system

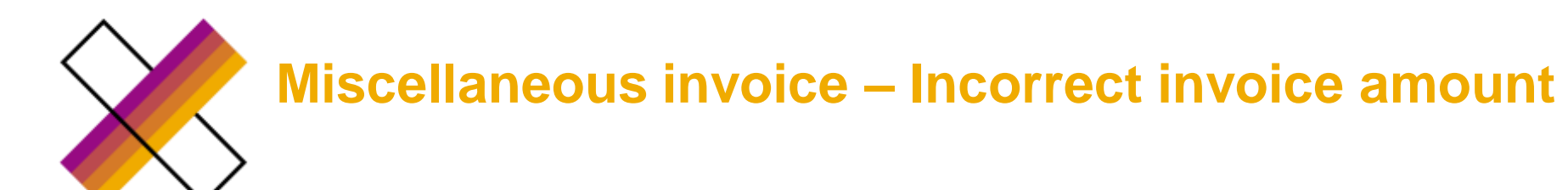

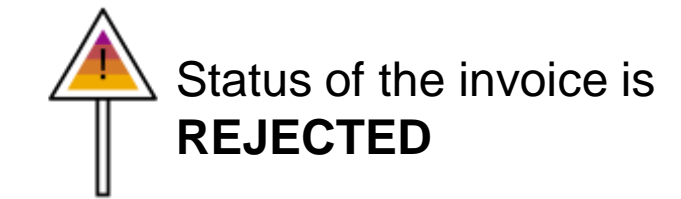

1. Accounts payable rejects the invoice and rejection letter is sent to the supplier

| 2. Supplier navigates to the invoice and click on click on Edit button | SAPXPI00134018        |                                                                                                    |              |
|------------------------------------------------------------------------|-----------------------|----------------------------------------------------------------------------------------------------|--------------|
| Miscellaneous Invoice Geller,<br>SAPXMI00000289                        | Edit Remove Actions ~ | Setup                                                                                                    |              |
| Status Next Step                                                       |                       |                                                                                                    |              |
| ① Rejected Supplier can resubmit                                       |                       | Mitelefanter Proze Code *  [2:00:20  finerit () Auktore (Uptime)]  Add21 - 3890 W Checker Film Newboon Square Filmstoon Square Fil (56) |              |
| 3. Supplier fill out all the amendments                                |                       | Amounts                                                                                                    |              |
|                                                                        |                       | X Microlaneus Resore                                                                                                    | Amount (EUR) |
|                                                                        |                       | Convertien fee                                                                                                    | 2001.000.000 |
|                                                                        |                       | X Brua                                                                                                    | 200.000.00   |
| 4. Culturait the invesion for CAD contracted                           |                       | print a finance                                                                                                    | ×            |
| 4. Submit the invoice for SAP approval                                 |                       | Adjustments                                                                                                    | 20010        |
|                                                                        |                       | × Level Name Description Adjustative Amount Adjustment Unit                                                                             | Amount (EUR) |
|                                                                        |                       | × 1 050/0000001279_VB_0F V Presentative 200,000 10 0000 Presentage                                                                      |              |

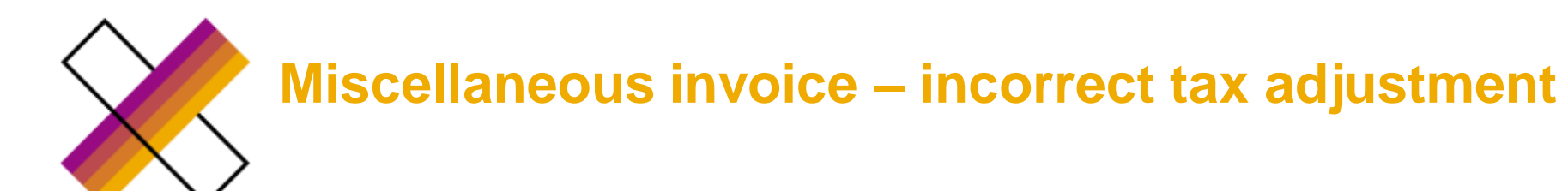

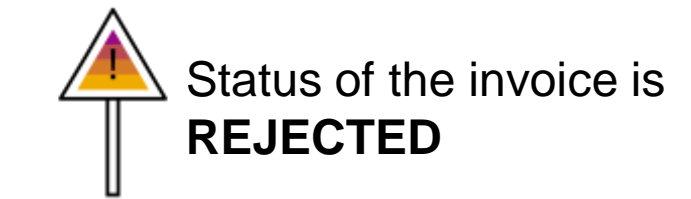

1. Accounts payable rejects the invoice and rejection letter is sent to the supplier

| 2. Supplier navigates to the invoice and click on click on Edit button | SAPXPI00134018        |                                                                                                    |                                     |
|------------------------------------------------------------------------|-----------------------|----------------------------------------------------------------------------------------------------|-------------------------------------|
| Miscellaneous Invoice Geller,<br>SAPXMI00000289                        | Edit Remove Actions ~ | Setup                                                                                                    |                                     |
| StatusNext StepImage: RejectedSupplier can resubmit                    | _                     | Milendamastronity Code *  Editage  Reind to Address (updated)  addEN - 3995 M (Dealer Pile Newtown Separe Mentper Separe PA USA                                                                                                    |                                     |
| 3. Supplier fill out all the amendments                                |                       | Arbounts                                                                                                    | Account (01,00)                     |
| 4. Submit the invoice for SAP approval                                 |                       | Image: Strategy of Strategy       Image: Strategy       Image: Strategy       Trail                                                                                                    | 100,000,00<br>00,000,000<br>000,000 |
|                                                                        |                       | I         Lensi         Mare         Description         Adjusticité Armani         Adjusticité Armani         Adjusticité Armani           X         1         DESCriptional 19%, VB, If         V         Promoti syna         200,000,001         19,000         Protocol syna | Airpunt (RUR)                       |

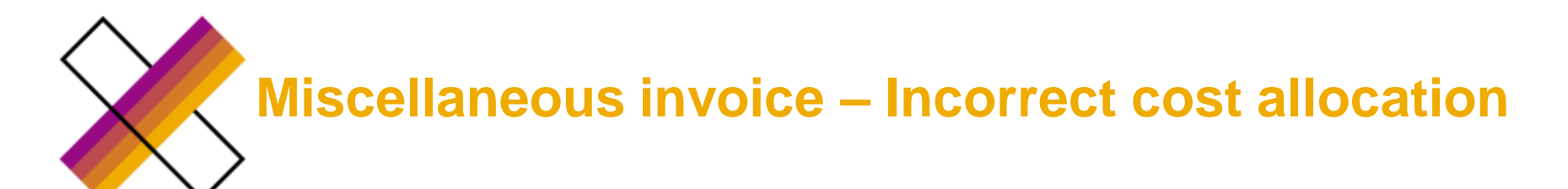

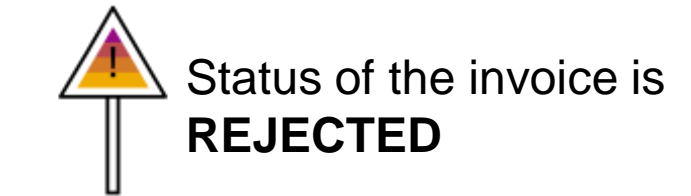

1. Accounts payable rejects the invoice and rejection letter is sent to the supplier

2. Supplier navigates to the invoice and click on click on Remove button

Miscellaneous Invoice Geller,

Next Step

SAPXMI00000289

() Rejected

Status

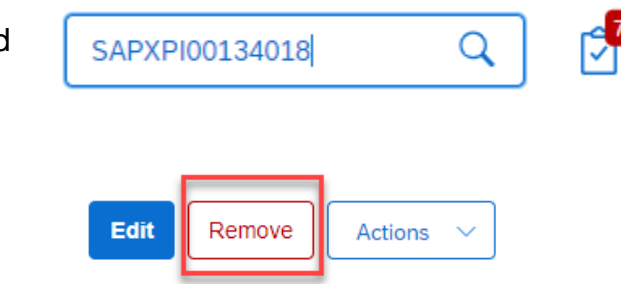

3. SAP owner/creator of FG order must update the cost object in the FG order

Supplier can resubmit

4. Supplier creates new miscellaneous invoice

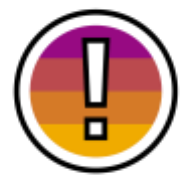

Note if cost allocation change is needed, a NEW Miscellaneous invoice must be created by the supplier <u>after SAP revised the work order</u>. If the supplier resubmits the previously rejected miscellaneous invoice, the invoice will not pick-up the new cost allocation from the work order.

| Still need some l | help?                   | Questions/Issues                                                                                                    | Contact                                                                                                    |
|-------------------|-------------------------|----------------------------------------------------------------------------------------------------|----------------------------------------------------------------------------------------------------|
|                   | Pre-order activities    | <ul><li>Contract related topics</li><li>Payment terms</li></ul>                                                                                                    | Please contact your <b>local buyer</b>                                                                               |
|                   | Supplier enablement     | <ul> <li>Supplier enablement on FG</li> <li>Supplier training</li> <li>Support for suppliers with system usage</li> <li>Auto/manual invoicing questions</li> </ul>                                                                     | SUPPLIER ENABLEMENT<br>SAP Supplier Portal Page<br>E-mail global                                                     |
| ۰ [_ <del></del>  |                         | <ul> <li>3<sup>rd</sup> party Services Requests</li> <li>SOWs</li> <li>Nonbillable/Billable Contingent Work Orders</li> <li>other Procurement related activities</li> </ul>                                                            | PROCUREMENT OPS<br><u>E-mail EMEA</u><br><u>E-mail Americas</u><br><u>E-mail APJ</u>                                 |
|                   | Ordering                | <ul> <li>Temp staff ordering process</li> <li>C-user ID maintenance</li> <li>Missing timesheets</li> <li>Worker related mandatory documents (CPS, information security training, questionnaire)</li> </ul>                             | EWFC support<br><u>E-mail global</u><br>Global toll number<br>+ 49 6227 7 78894                                      |
|                   | Invoice posting/payment | <ul> <li>All invoices         <ul> <li>Invoice status</li> <li>Payment status</li> <li>Rejected invoices</li> <li>Invoice correction</li> </ul> </li> <li>Timesheet revision issues</li> <li>Incorrect invoice status on FG</li> </ul> | ACCOUNTS PAYABLE<br><u>E-mails EMEA</u><br><u>E-mails Americas</u><br><u>E-mails APJ</u>                             |
|                   | Technical issues        | <ul> <li>Log in issues</li> <li>General technical difficulties with FG system</li> </ul>                                                                                                    | Fieldglass helpdesk<br>Please note, that <b>no process related questions</b> will be supported<br>under this contact |

# Thank you